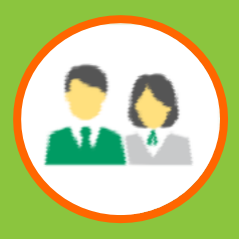

- 1. <u>Two-Factor Authentication</u> (First-Time Registration, Login, Reset Password)
- 2. List of Accounts and Balance
- 3. Check Contribution History
- 4. Check and Change Investment Choice
- 5. Edit Password
- 6. <u>Download Statement</u>

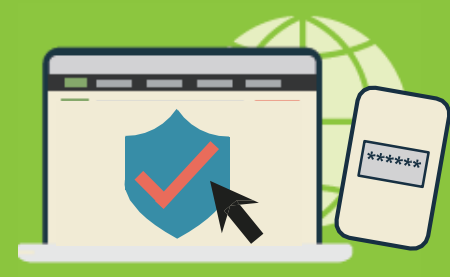

# China Life MPF Member Online Account Two-Factor Authentication User Guide

#### Member Online Account for Website & Mobile Apps

- Same account for website and mobile apps
- Website: <a href="http://www.chinalife.com.hk">www.chinalife.com.hk</a> First click "Login" in the top-right-hand corner and then select "Hong Kong MPF" under "Individual"
- Mobile apps: Download "China Life MPF" (iOS or Android) and click "Member Login"

#### What is Two-Factor Authentication (2FA)? When do I need to use 2FA?

- A more secure and reliable identity confirmation method
- For login, a one-time verification code will be sent to your mobile no. or email address held by record of China Life Trustees Limited every time. Verification code (together with the password you have set) is a must to login
- To register online account for first-time\* and/or to reset password, verification code is also required to work with your HKID/passport number and date of birth

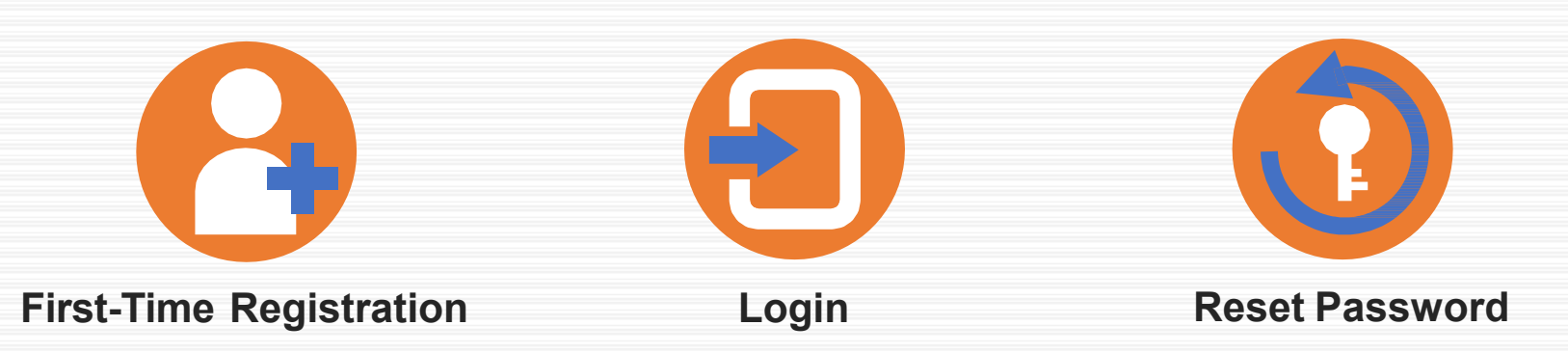

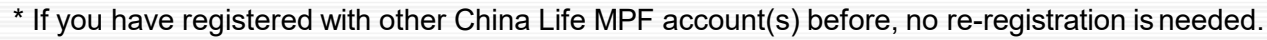

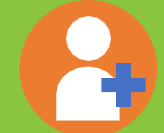

#### **First-Time Registration** Step 1 – Identity Authentication

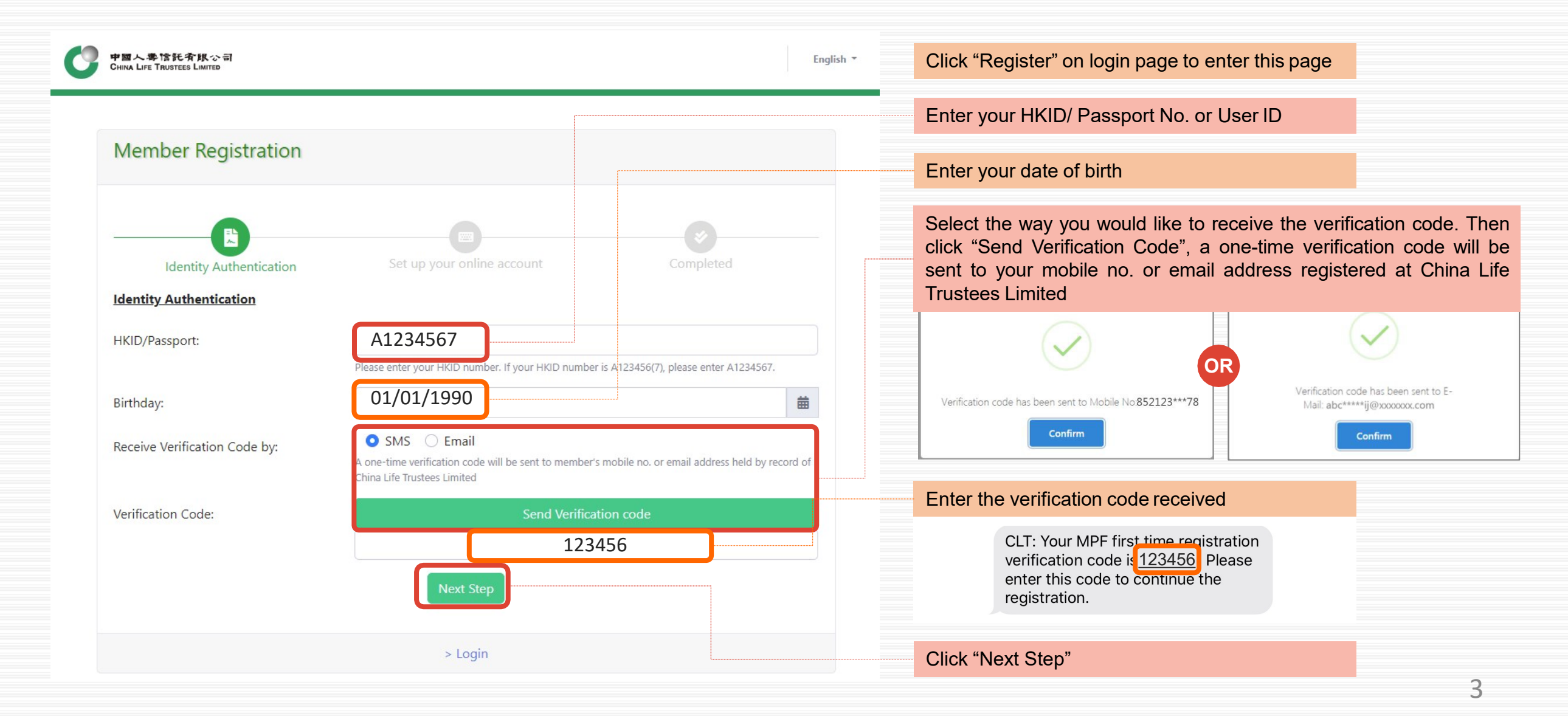

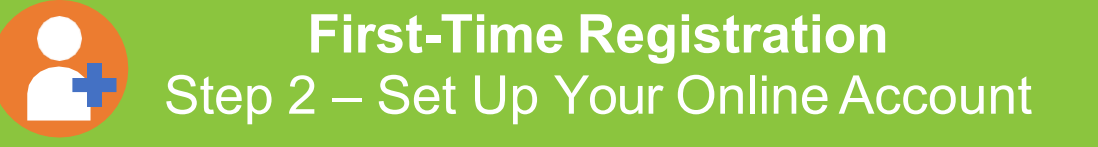

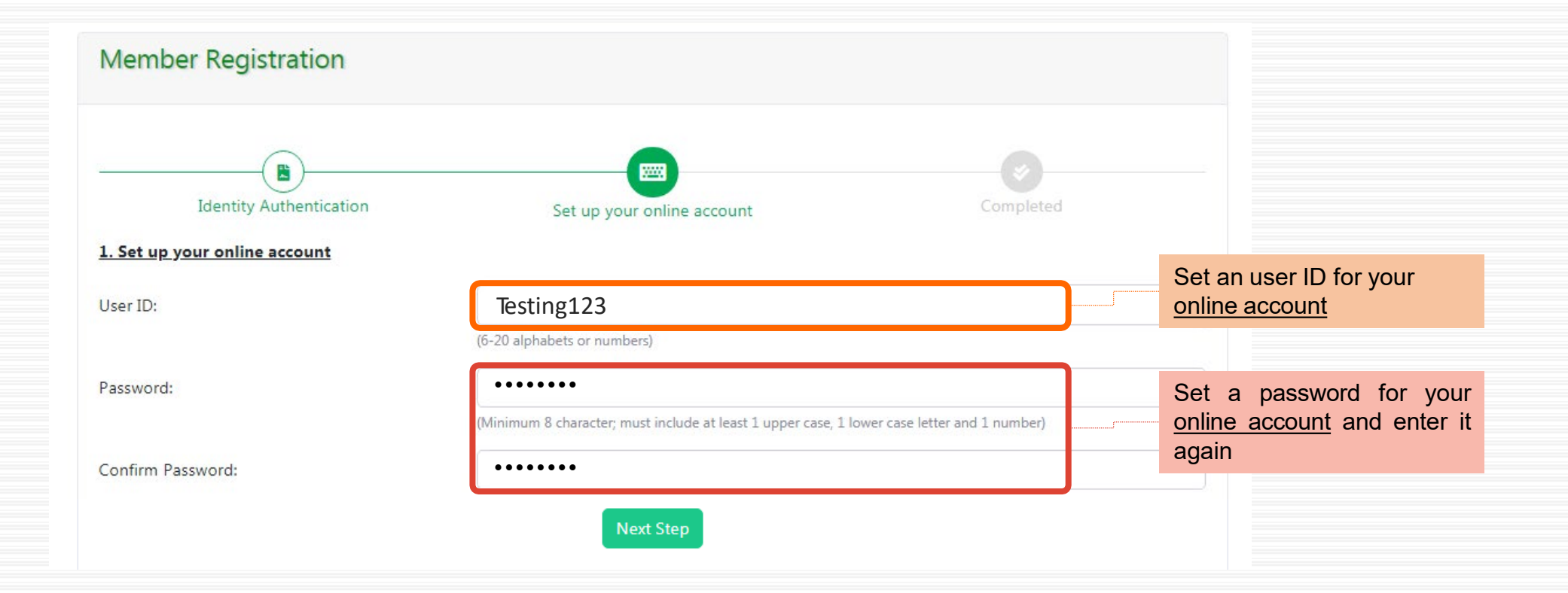

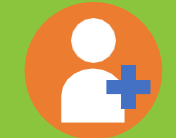

First-Time Registration Step 3 – Completed

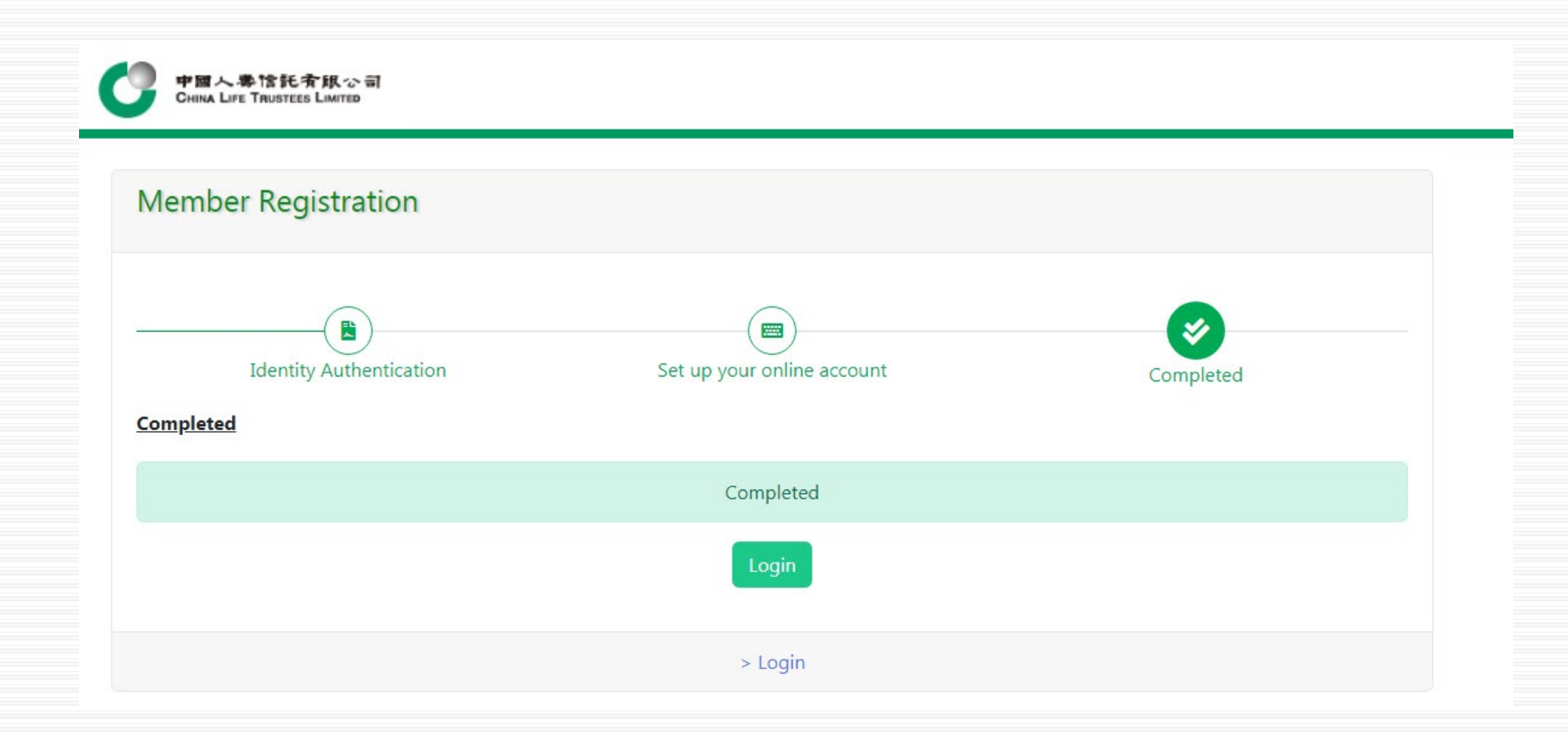

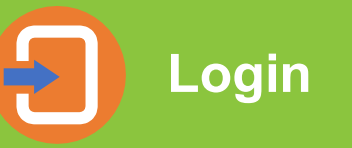

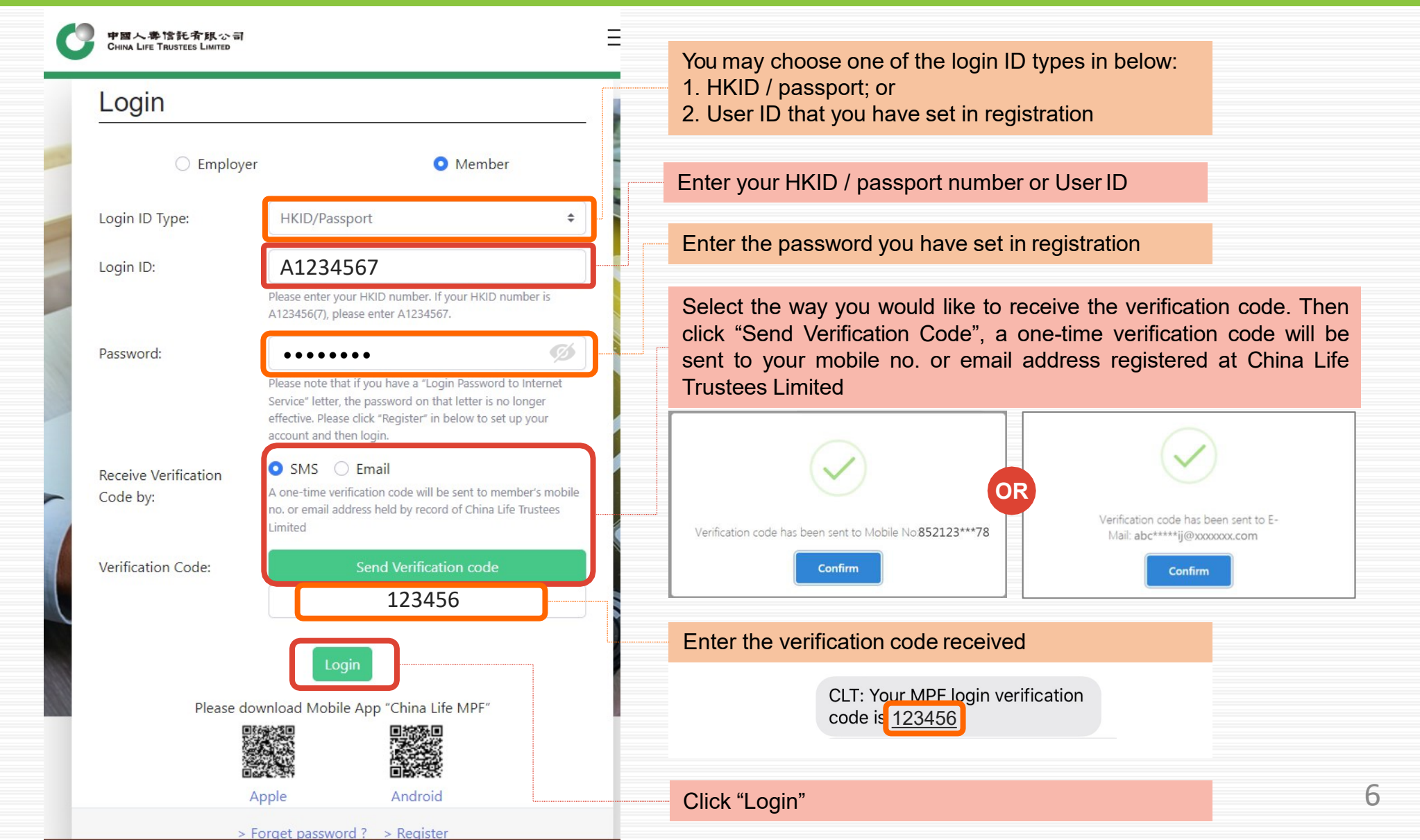

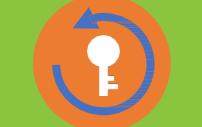

### **Reset Password** Step 1 – Identity Authentication

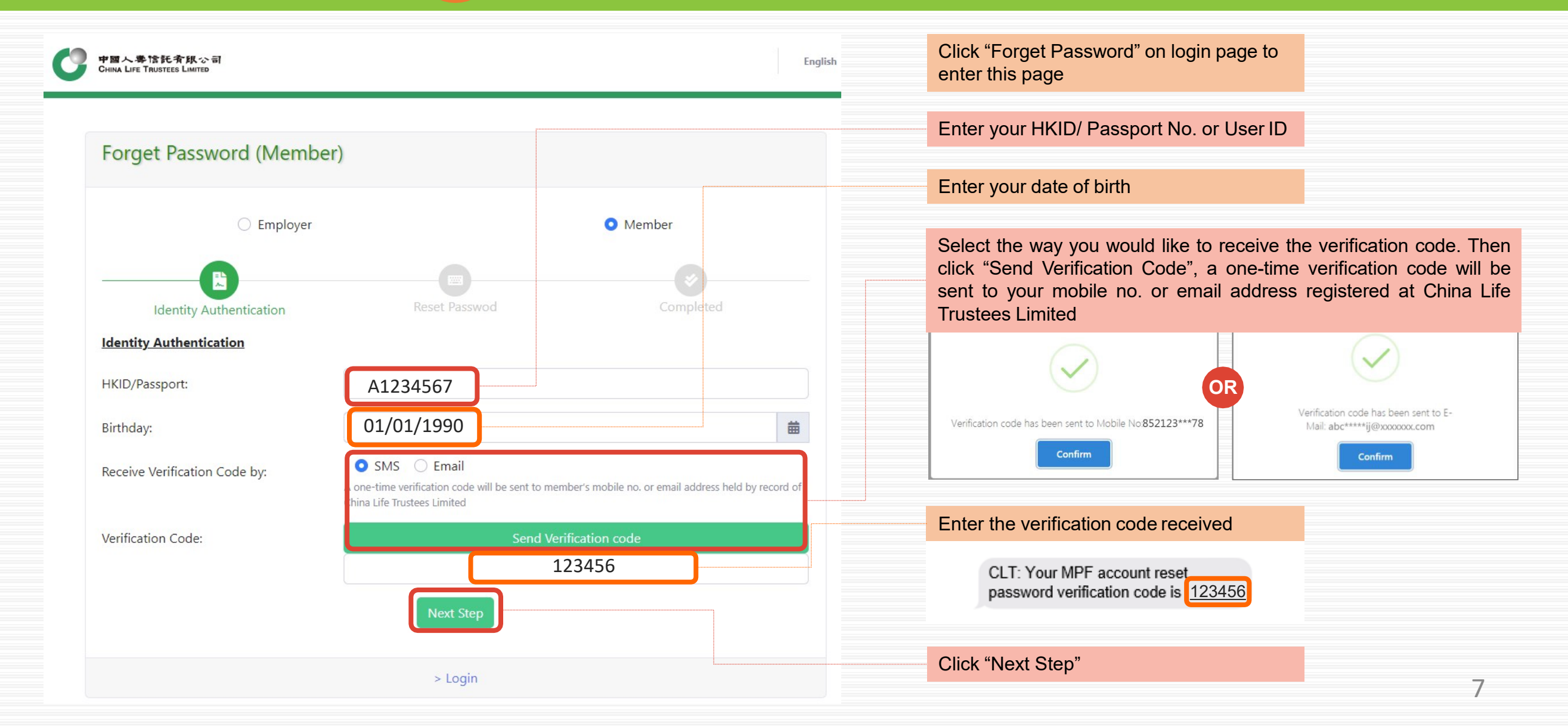

**Reset Password** Step 2 – Reset Password

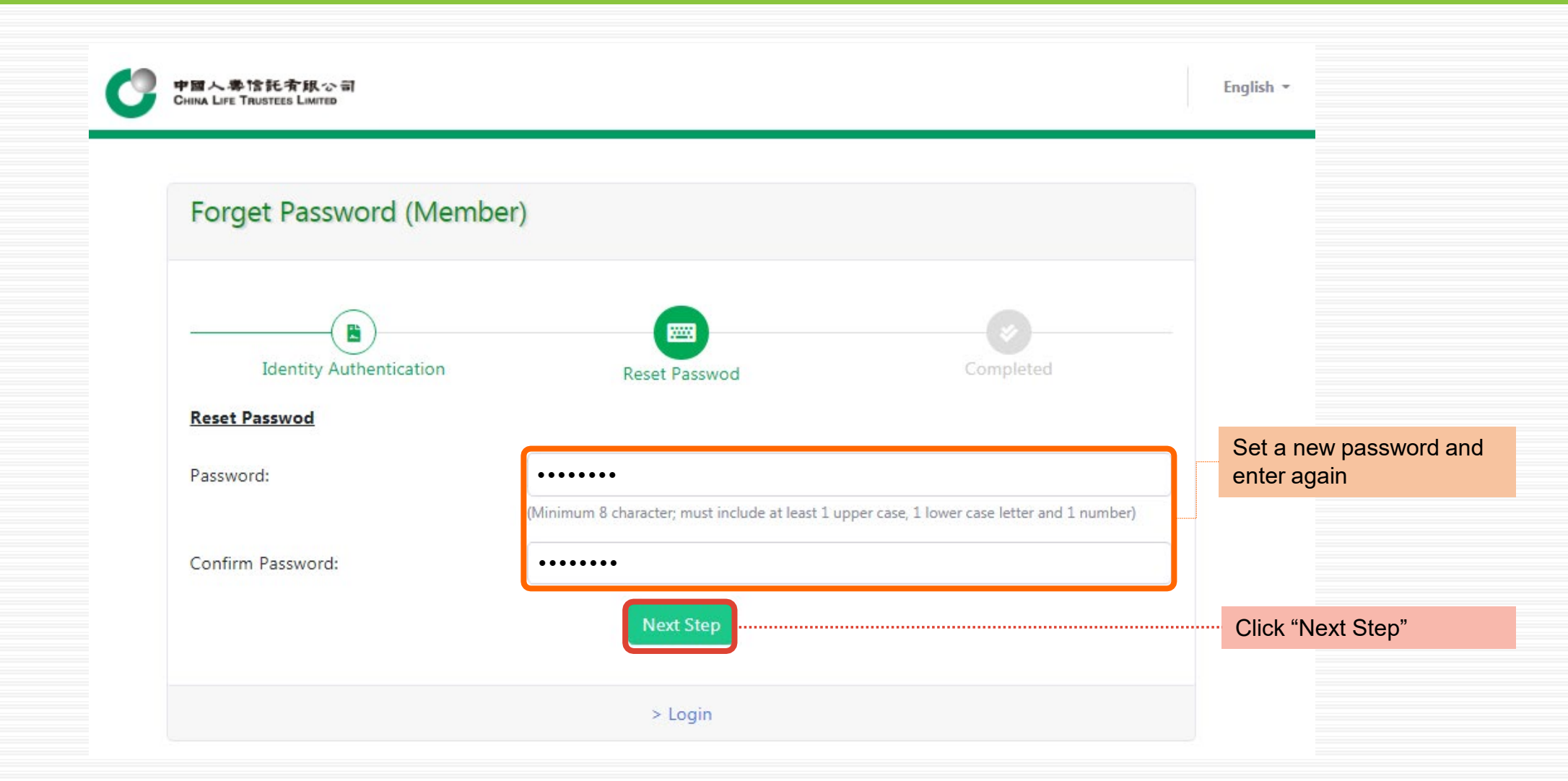

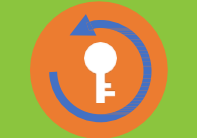

**Reset Password** Step 3 – Completed

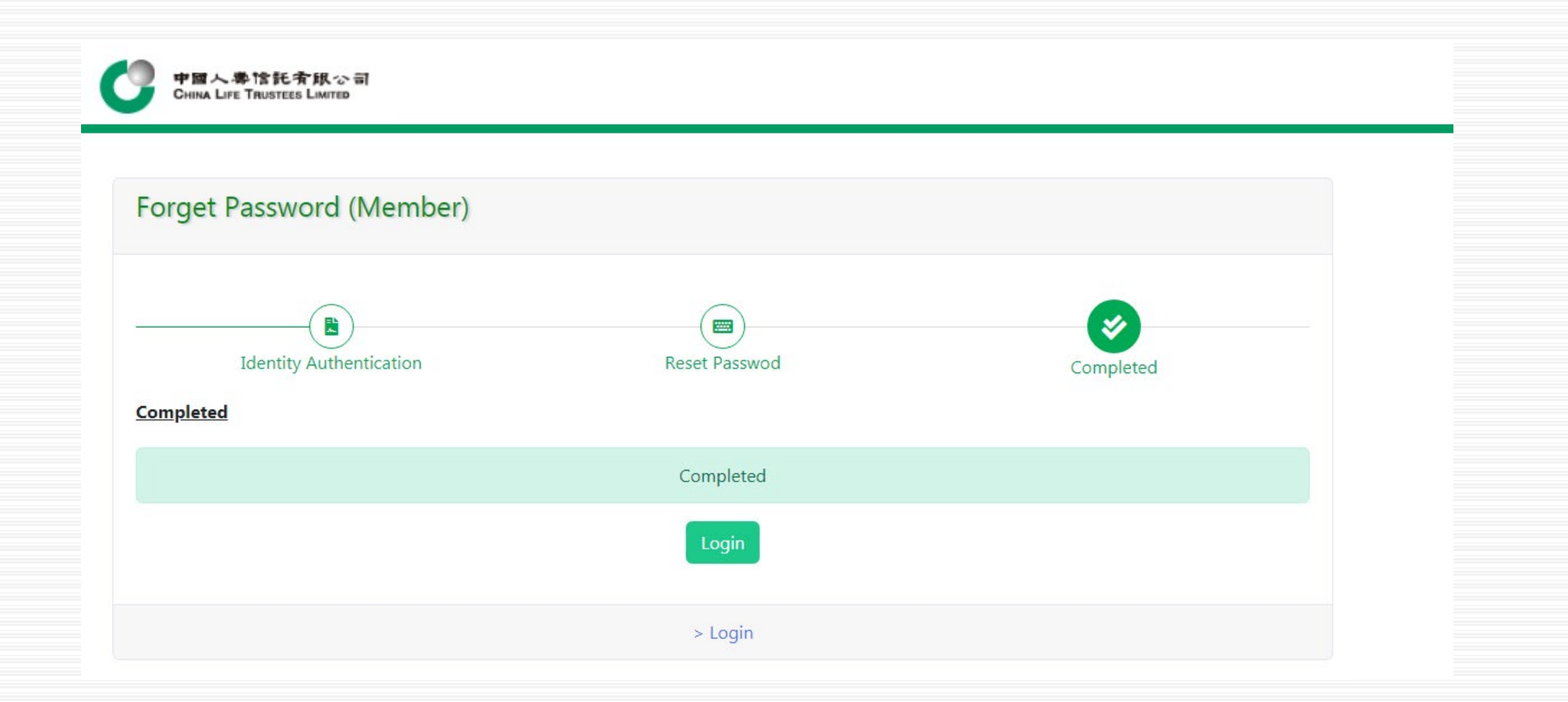

#### China Life MPF Member Online Account User Guide 2. List of Accounts

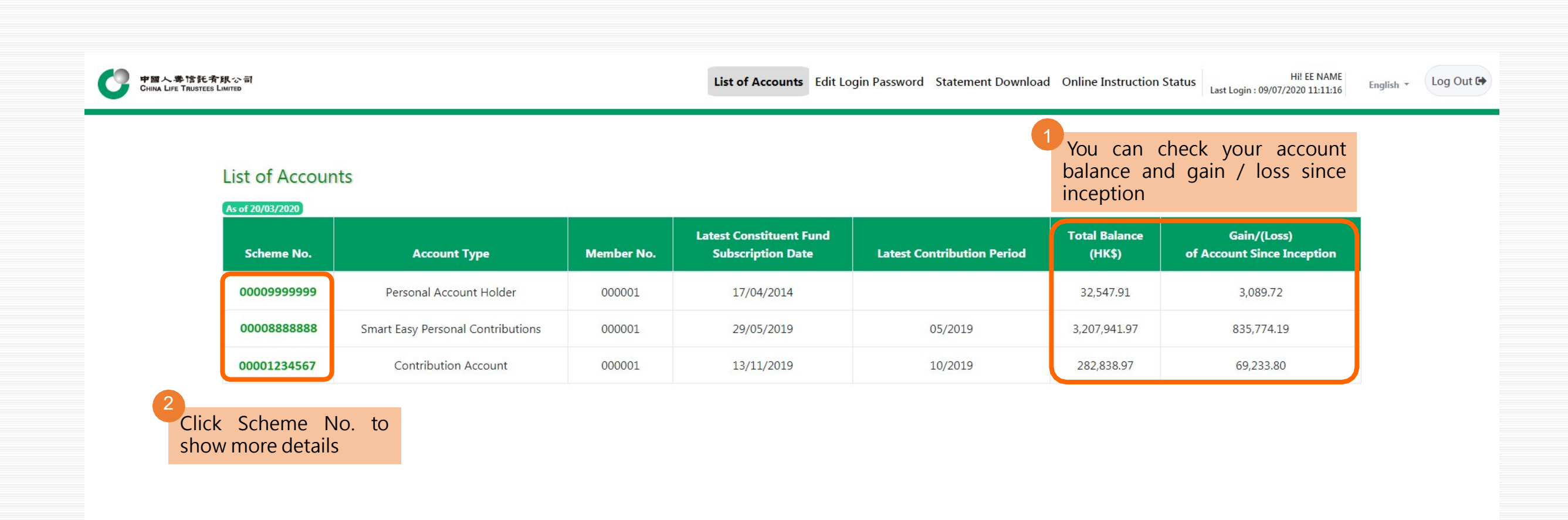

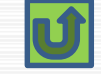

#### Account Balance

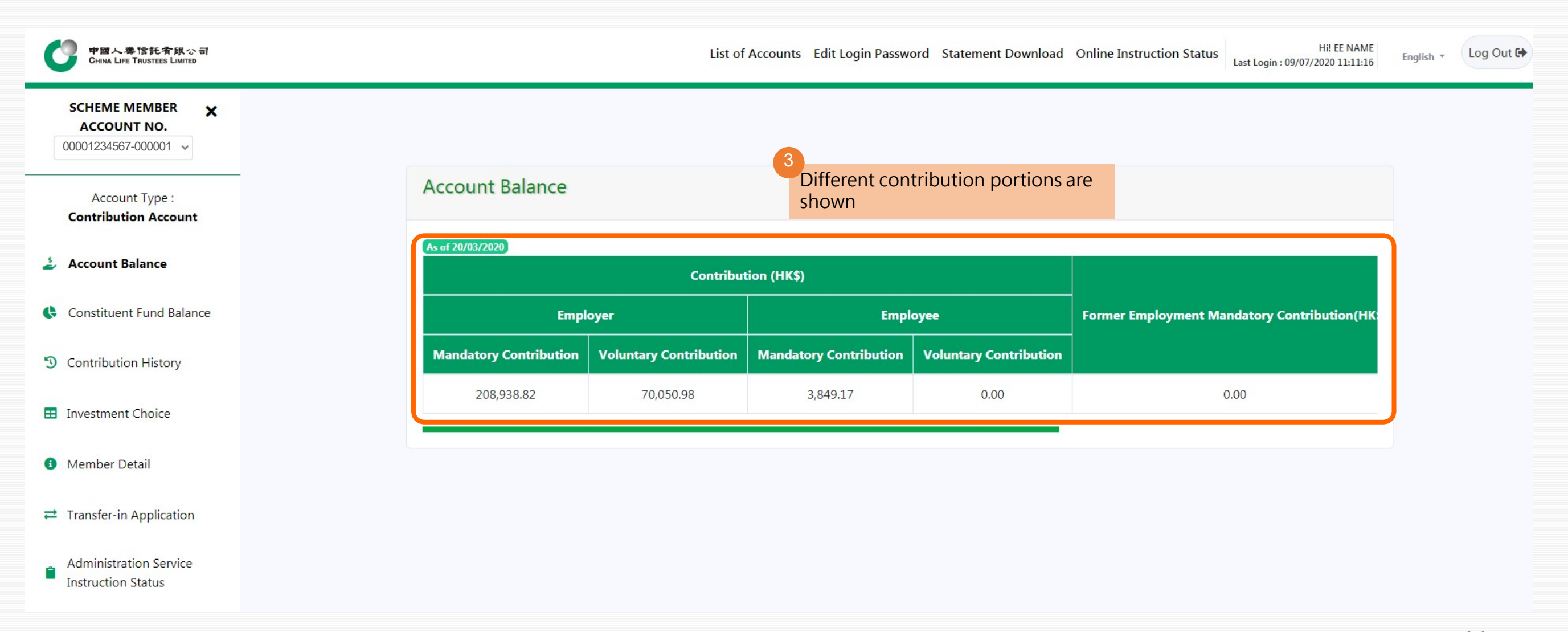

#### Constituent Fund Balance

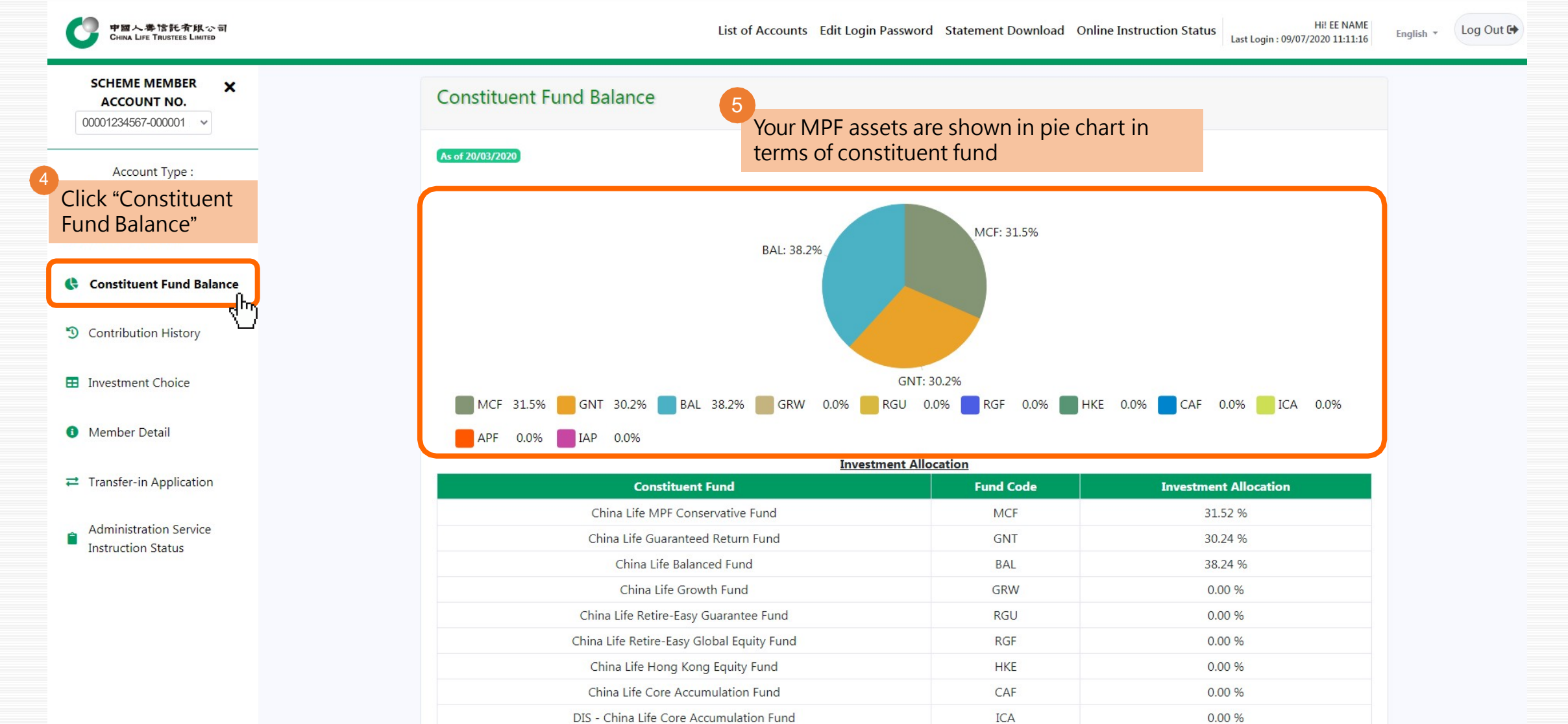

### Constituent Fund Balance

|                                                        |                     |                                           |                                          | Las                      | . 209                |                  |
|--------------------------------------------------------|---------------------|-------------------------------------------|------------------------------------------|--------------------------|----------------------|------------------|
| SCHEME MEMBER X<br>ACCOUNT NO.<br>00001234567-000001 V | MCF 31.5%           | GNT 30.2% BAL 38.2% GRW 0.0               | 9% <mark>RGU 0.0% RGF 0.0% HKE</mark>    | 0.0% CAF 0.0%            | ica 0.0%             |                  |
|                                                        |                     | -                                         | Investment Allocation                    |                          |                      |                  |
| Account Type :                                         |                     | Constituent Fund                          | Fund Code                                | Investment Al            | location             |                  |
| Contribution Account                                   |                     | China Life MPF Conservative Fund          | MCF                                      | 31.52 %                  | 6                    |                  |
| Account Palance                                        |                     | China Life Guaranteed Return Fund         | GNT                                      | 30.24 %                  | 6                    |                  |
|                                                        |                     | China Life Balanced Fund                  | BAL                                      | 38.24 %                  | 6                    |                  |
| Constituent Fund Balance                               |                     | China Life Growth Fund                    | GRW                                      | 0.00 %                   |                      |                  |
|                                                        |                     | China Life Retire-Easy Guarantee Fund     | RGU                                      | 0.00 %                   |                      |                  |
| Contribution History                                   |                     | China Life Retire-Easy Global Equity Fund | RGF                                      | 0.00 %                   |                      |                  |
|                                                        |                     | China Life Hong Kong Equity Fund          | HKE                                      | 0.00 %                   |                      |                  |
| Investment Choice                                      |                     | China Life Core Accumulation Fund         | CAF                                      | 0.00 %                   |                      |                  |
|                                                        |                     | DIS - China Life Core Accumulation Fund   | ICA                                      | 0.00 %                   |                      |                  |
| Member Detail                                          |                     | China Life Age 65 Plus Fund               | APF                                      | 0.00 %                   |                      | 6                |
|                                                        |                     | DIS - China Life Age 65 Plus Fund         | IAP                                      | 0.00 %                   |                      | Balance in terms |
| <ul> <li>Transfer-in Application</li> </ul>            |                     |                                           |                                          |                          |                      | constituent func |
|                                                        |                     | Former Employment Mandatory Contribution  | Former Employment Voluntary Contribution | Latest Unit Price (HK\$) | Total Balance (HK\$) | shown            |
| Administration Service                                 | oluntary Contributi | on                                        |                                          |                          |                      |                  |
| instruction status                                     | 0.00000             | 0.00000                                   | 0.00000                                  | 21.39620                 | 108.163.11           |                  |
|                                                        | 0.00000             | 0.00000                                   | 0.00000                                  | 14.54440                 | 85,543.10            |                  |
|                                                        | 0.00000             | 0.00000                                   | 0.00000                                  | 10.96130                 | 89 132 76            |                  |

### China Life MPF Member Online Account User Guide 3. Contribution History

| List of Accounts |                                   |            |                                              |                            |               |                                           |  |
|------------------|-----------------------------------|------------|----------------------------------------------|----------------------------|---------------|-------------------------------------------|--|
| As of 20/03/2020 |                                   |            | Latart Constituant Fund                      |                            | Total Balance |                                           |  |
| Scheme No.       | Account Type                      | Member No. | Latest Constituent Fund<br>Subscription Date | Latest Contribution Period | (HK\$)        | Gain/(Loss)<br>of Account Since Inception |  |
| 000099999999     | Personal Account Holder           | 000001     | 17/04/2014                                   |                            | 32,547.91     | 3,089.72                                  |  |
| 00008888888      | Smart Easy Personal Contributions | 000001     | 29/05/2019                                   | 05/2019                    | 3,207,941.97  | 835,774.19                                |  |
| 00001234567      | Contribution Account              | 000001     | 13/11/2019                                   | 10/2019                    | 282,838.97    | 69,233.80                                 |  |

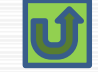

#### **Contribution History**

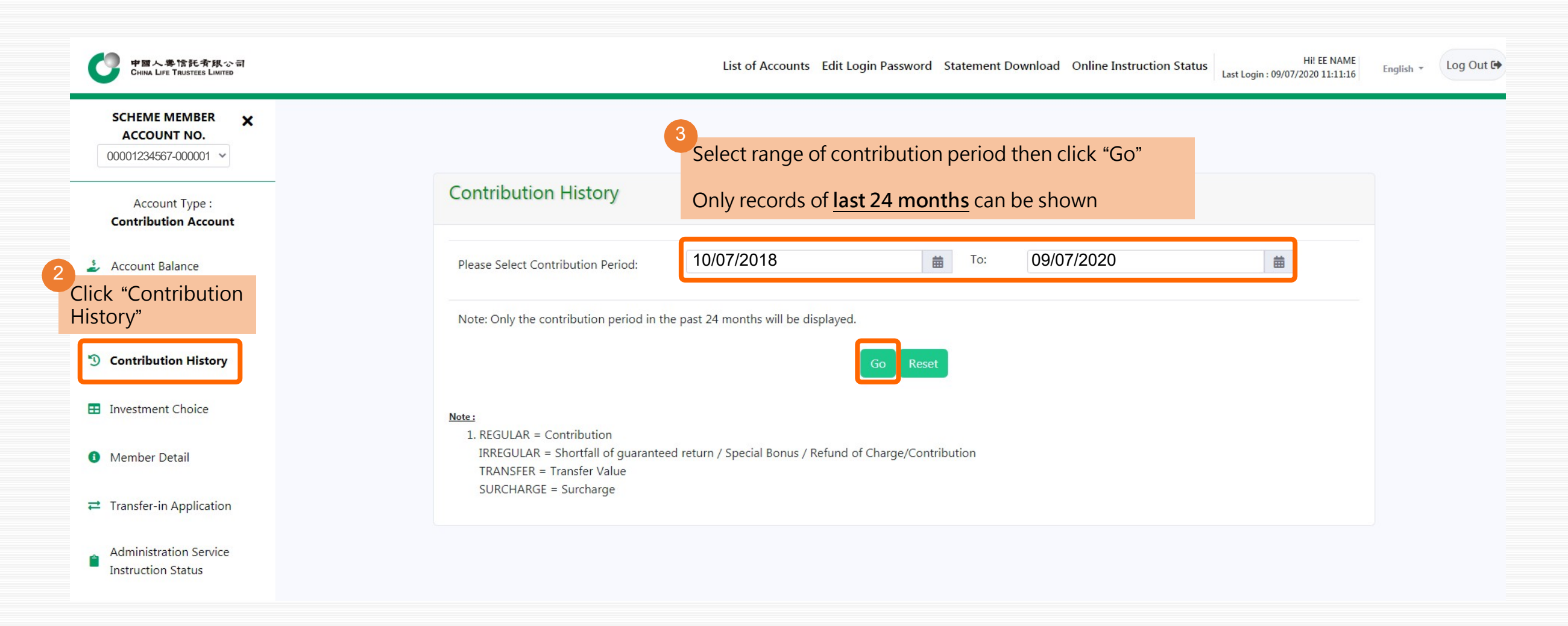

### Contribution History

| SCHEME MEMBER X<br>ACCOUNT NO. |                                         |                       | Contribution                     |                                  |                                  |                          |  |
|--------------------------------|-----------------------------------------|-----------------------|----------------------------------|----------------------------------|----------------------------------|--------------------------|--|
| 00001234567-000001 ~           | Constituent Fund Unit Subscription Date | Contribution Period   | Empl                             | oyer                             | Emplo                            | yee                      |  |
| Account Type :                 |                                         |                       | Mandatory Contribution<br>(HK\$) | Voluntary Contribution<br>(HK\$) | Mandatory Contribution<br>(HK\$) | Voluntary Cont<br>(HK\$) |  |
| Contribution Account           | 13/11/2019                              | 01/10/2019 31/10/2019 | 1,271.75                         | 763.05                           | 1,271.75                         | 0.00                     |  |
| Account Balance                | 11/10/2019                              | 01/09/2019 30/09/2019 | 1,271.75                         | 763.05                           | 1,271.75                         | 0.00                     |  |
| Constituent Fund Balance       | 06/09/2019                              | 01/08/2019 31/08/2019 | 1,271.75                         | 763.05                           | 1,271.75                         | 0.00                     |  |
| Contribution History           | 12/00/2010                              | 01/07/2010 21/07/2010 | 1 371 75                         | 762.05                           | 1 071 75                         | 0.00                     |  |
| Investment Choice              | 13/08/2019                              | 01/07/2019 31/07/2019 | 1,2/1./5                         | 763.05                           | 1,2/1./5                         | 0.00                     |  |
| Member Detail                  | 09/07/2019                              | 01/06/2019 30/06/2019 | 1,271.75                         | 763.05                           | 1,271.75                         | 0.00                     |  |
| Transfer-in Application        | 11/06/2019                              | 01/05/2019 31/05/2019 | 1,271.75                         | 763.05                           | 1,271.75                         | 0.00                     |  |
|                                | 14/05/2019                              | 01/04/2019 30/04/2019 | 1,271.75                         | 763.05                           | 1,271.75                         | 0.00                     |  |

1. REGULAR = Contribution IRREGULAR = Shortfall of guaranteed return / Special Bonus / Refund of Charge/Contribution TRANSFER = Transfer Value SURCHARGE = Surcharge

#### China Life MPF Member Online Account User Guide 4. Investment Choice

| List of Accour                 | nts                               |            |                                              |                            |                         |                                           |
|--------------------------------|-----------------------------------|------------|----------------------------------------------|----------------------------|-------------------------|-------------------------------------------|
| As of 20/03/2020<br>Scheme No. | Account Type                      | Member No. | Latest Constituent Fund<br>Subscription Date | Latest Contribution Period | Total Balance<br>(HK\$) | Gain/(Loss)<br>of Account Since Inception |
| 00009999999                    | Personal Account Holder           | 000001     | 17/04/2014                                   |                            | 32,547.91               | 3,089.72                                  |
| 00008888888                    | Smart Easy Personal Contributions | 000001     | 29/05/2019                                   | 05/2019                    | 3,207,941.97            | 835,774.19                                |
| 00001234567                    | Contribution Account              | 000001     | 13/11/2019                                   | 10/2019                    | 282,838.97              | 69,233.80                                 |

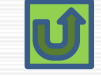

#### Investment Choice

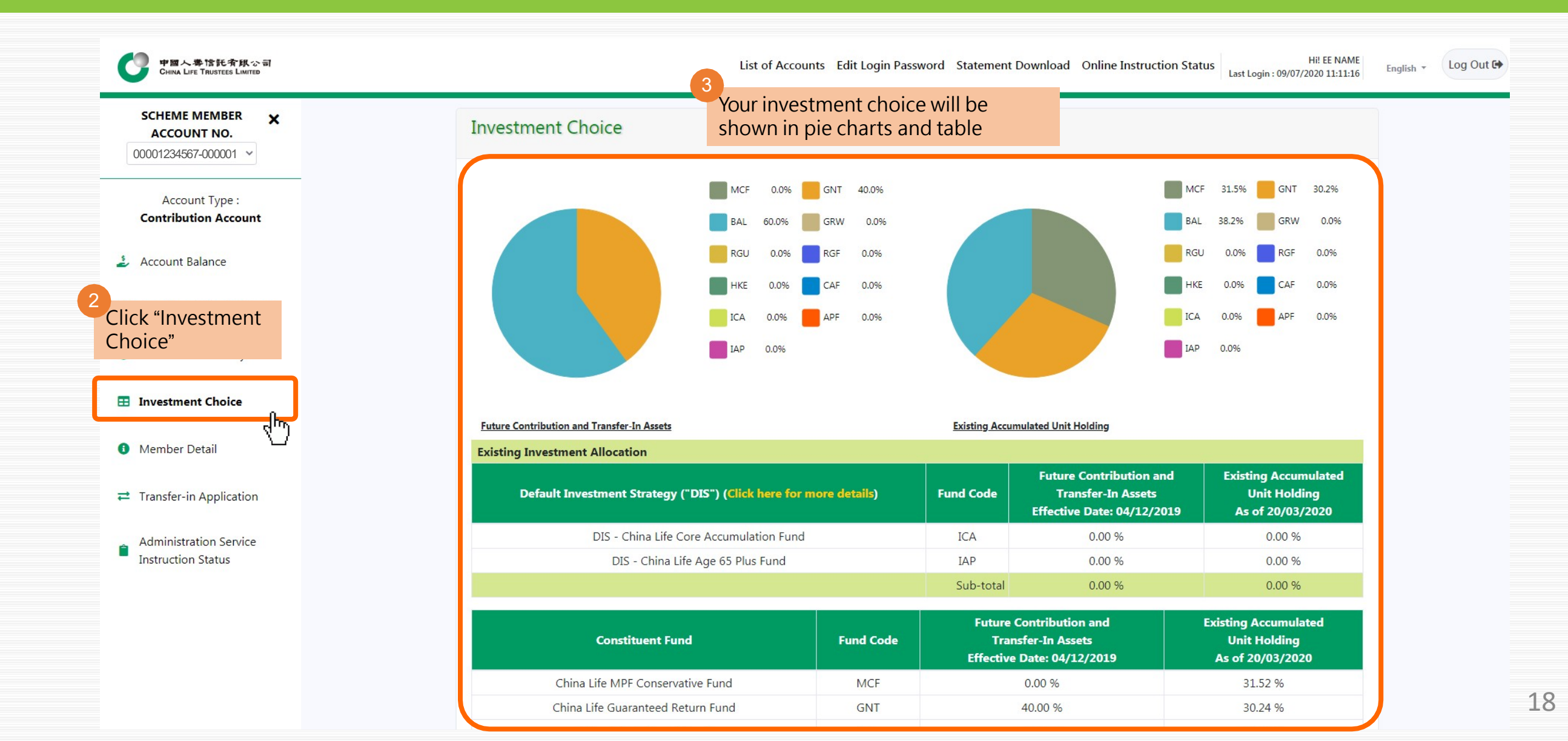

### Changing Future Contribution and Transfer-In Assets / Rebalancing Existing Accrued Benefits

If you wish to change the fund choice for "new money", i.e. future contribution and transfer-in assets:

→ please perform "<u>Changing Future</u> <u>Contribution and Transfer-In Assets</u>" instruction

(your existing accrued benefits would not be affected)

- If you wish to change the fund distribution for "old money", i.e. existing accrued benefits :
  - → please perform "<u>Rebalancing Existing</u> <u>Accumulated Unit Holdings</u>" instruction (your future contribution and transfer-in assets would not be affected)
- If you wish to change the fund choice for both "old money" and "new money"
   → please perform <u>both instructions</u>

Now we will first demonstrate how to change fund choice for future contribution and transfer-in assets

Click "<u>Changing Future Contribution and</u> <u>Transfer-In Assets</u>"

| List of Accou                             | nts Edit Login Passwo | rd Statement Down                              | load Online Instructio                  | n Status Hi! EE NAME<br>Last Login : 09/07/2020 11:11:16 | English 🔻 |
|-------------------------------------------|-----------------------|------------------------------------------------|-----------------------------------------|----------------------------------------------------------|-----------|
| DIS - China Life Age 65 Plus Fund         |                       | IAP                                            | 0.00 %                                  | 0.00 %                                                   |           |
|                                           |                       | Sub-total                                      | 0.00 %                                  | 0.00 %                                                   |           |
| Constituent Fund                          | Fund Code             | Future Contri<br>Transfer-L<br>Effective Date: | ibution and<br>n Assets<br>: 04/12/2019 | Existing Accumulated<br>Unit Holding<br>As of 20/03/2020 |           |
| China Life MPF Conservative Fund          | MCF                   | 0.00                                           | %                                       | 31.52 %                                                  |           |
| China Life Guaranteed Return Fund         | GNT                   | 40.00                                          | )%                                      | 30.24 %                                                  |           |
| China Life Balanced Fund                  | BAL                   | 60.00                                          | ) %                                     | 38.24 %                                                  |           |
| China Life Growth Fund                    | GRW                   | 0.00                                           | %                                       | 0.00 %                                                   |           |
| China Life Retire-Easy Guarantee Fund     | RGU                   | 0.00                                           | %                                       | 0.00 %                                                   |           |
| China Life Retire-Easy Global Equity Fund | RGF                   | 0.00                                           | %                                       | 0.00 %                                                   |           |
| China Life Hong Kong Equity Fund          | HKE                   | 0.00                                           | %                                       | 0.00 %                                                   |           |
| China Life Core Accumulation Fund         | CAF                   | 0.00                                           | %                                       | 0.00 %                                                   |           |
| China Life Age 65 Plus Fund               | APF                   | 0.00                                           | %                                       | 0.00 %                                                   |           |
|                                           | Sub-total             | 100.0                                          | 0 %                                     | 100.00 %                                                 |           |
|                                           | Total                 | 100.0                                          | 0 %                                     | 100.00 %                                                 |           |

De-risking process will generally be arranged annually on your birthday if DIS is the investment choice for your accrued benefits. When one or more instructions, including but not limited to, subscription, redemption (i.e. withdrawals or transfers out of the Scheme) or switching instructions are being processed on the annual date of de-risking for a relevant Member, the annual de-risking will only take place after completion of these instructions where necessary. If annual de-risking is deferred due to the foregoing circumstances, annual de-risking will take place within 2 Business Days after the completion of those instructions. Please refer to the latest version of the MPF Scheme Brochure for China Life MPF Master Trust Scheme for more details.

You should be aware that the de-risking will not apply where you choose the China Life Core Accumulation Fund and China Life Age 65 Plus Fund as individual fund choices (rather than as part of the DIS).

Changing Future Contribution and Transfer-In Assets

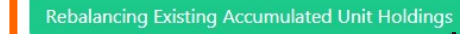

Log Out 🕞

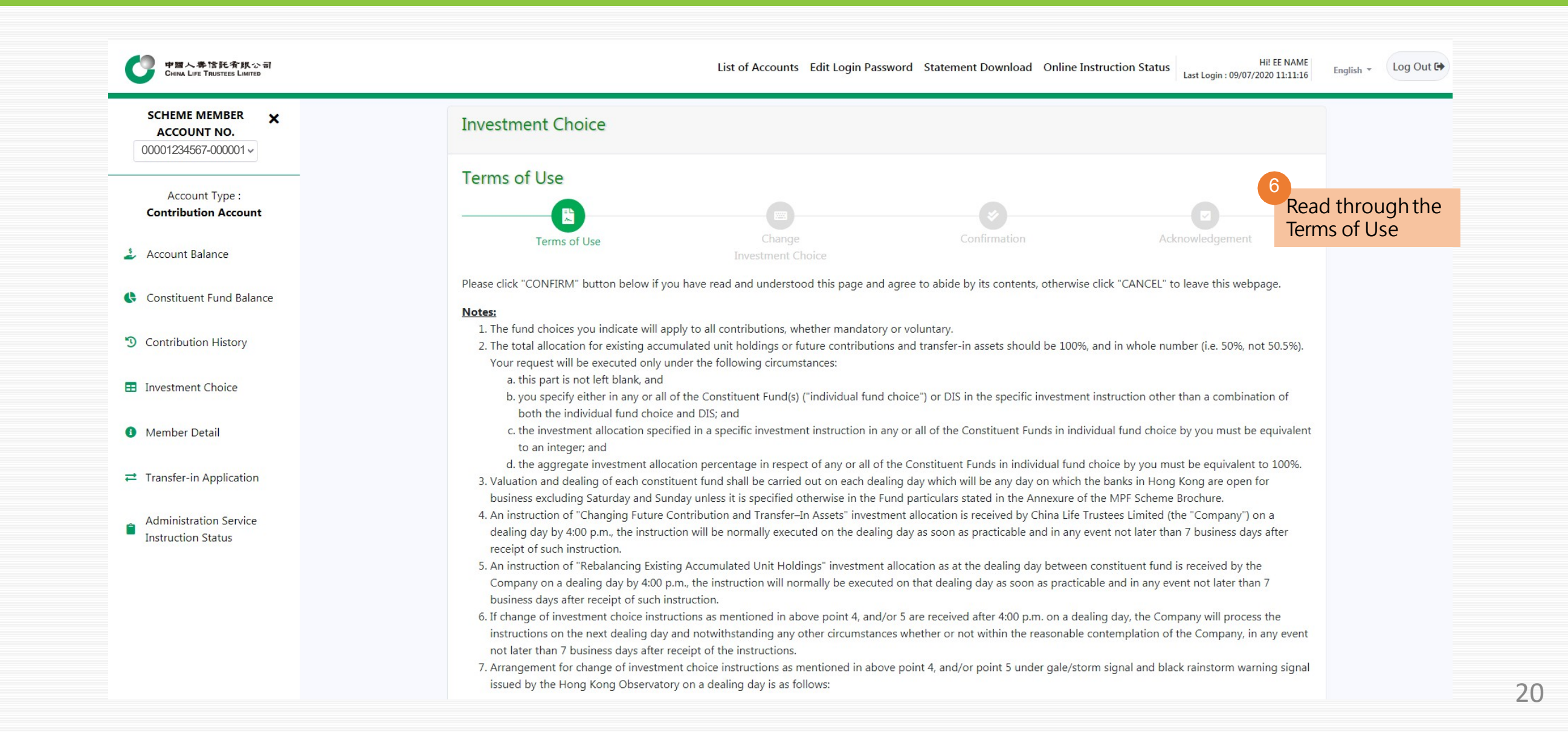

| 中國人學馆託者與公司<br>CHINA LIFE TRUSTEES LIMITED                                                                   | List of Accounts Edit Login Password Statement Download Online Instruction Status Hi! EE NAME<br>Last Login : 09/07/2020 11:11:16                                                                                                    | English + Log O |
|----------------------------------------------------------------------------------------------------|----------------------------------------------------------------------------------------------------|-----------------|
| SCHEME MEMBER<br>ACCOUNT NO.<br>00001234567-000001 ~                                                        | 12. For the China Life Retire-Easy Guarantee Fund, the Guaranteed Rate of Return is 3.5% per annum before deduction of all expenses referred to the relevant clause 9<br>and 11 of the Master Trust Deed of the China Life MPF Master Trust Scheme and the Compensation Fund levy and the guarantee is applied on each dealing day.<br>China Life Insurance (Overseas) Company Limited (incorporated in the People's Republic of China with limited liability) may deduct from the investment returns of the<br>relevant APIF of the fund a guarantee charge of up to a maximum of 1.5% per annum on the net asset value of the relevant APIF as cost of the Guarantor for<br>providing the guarantee. Currently, it is 1% per annum.                                                                                                    |                 |
| Account Type :<br>Contribution Account                                                                      | The Guarantor of the relevant APIF is China Life Insurance (Overseas) Company Limited (incorporated in the People's Republic of China with limited liability). For details of credit risks, guarantee features, guarantee conditions and guarantee mechanism of the fund, please refer to the MPF Scheme Brochure for China Life MPF Master Trust Scheme.                                                                                                    |                 |
| <ul> <li>Account Balance</li> <li>Constituent Fund Balance</li> </ul>                                       | 13. For any yearly guaranteed shortfall adjustment arising from the guaranteed mechanism of China Life Guaranteed Return Fund, it will only be allocated to the China Life Guaranteed Return Fund under member's guaranteed account after the scheme financial year end as soon as practicable. In case where a rebalancing request from China Life Guaranteed Return Fund to other constituent funds takes place at the time while the shortfall is being adjusted, it will be equally processed in the                                                                                                    |                 |
| 3 Contribution History                                                                                      | Guaranteed Return Fund Member Account. Hence, if you want to rebalance the remaining balances, you are required to submit another rebalancing instruction to us.<br>14. The maximum amount of Smart Easy Personal Contributions (including new contributions and rebalancing from other constituent funds) for investment in the China<br>Life Guaranteed Return Fund or China Life Retire-Easy Guarantee Fund in each scheme year is HK\$500,000.                                                                                                    |                 |
| Investment Choice                                                                                           |                                                                                                    |                 |
| Member Detail                                                                                               | Declaration and Acknowledgement<br>I acknowledge and understand that the investment returns of the above constituent funds may go down as well as up and neither the trustee nor the employer<br>will take any responsibility for such variable returns. I understand that I should seek professional advice from a qualified investment consultant before making<br>any investment decision. I baraby declare that the investment decision has been reached as a result of my own independent independent inde |                 |
| ≓ Transfer-in Application                                                                                   | any investment decision. I hereby deciare that the investment decision has been reached as a result of my own independent judgment and opinion.                                                                                                    |                 |
| ✓ this box to confirm that you have read and understood the MPF Scheme Brochure and the Notes set out above | I have read and understood the MPF Scheme Brochure and the Notes set out above.                                                                                                    |                 |
| MPF Scheme Brochure and the Notes set out above                                                             | Click<br>"Confirm" Cancel                                                                                                    |                 |

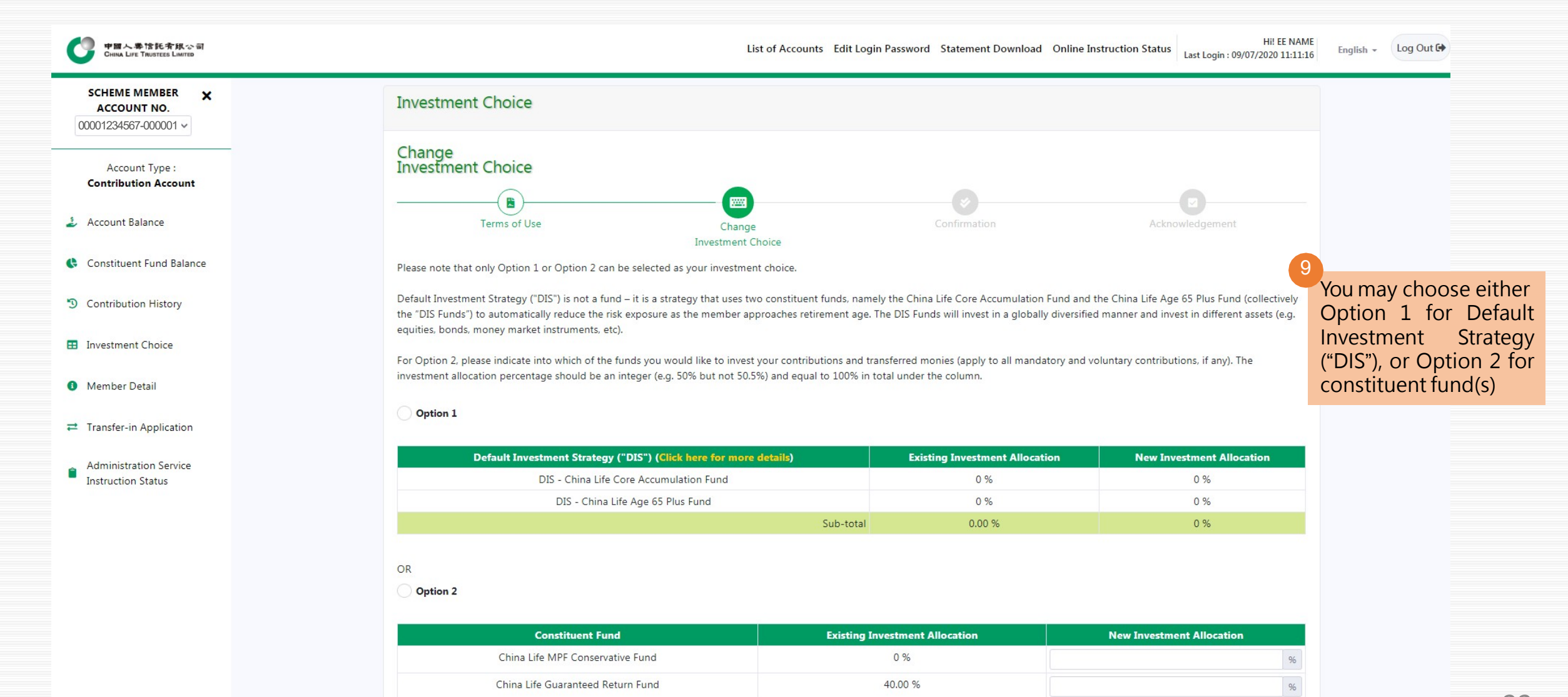

CO 00 0

ALC: 172 B.L. 16 1

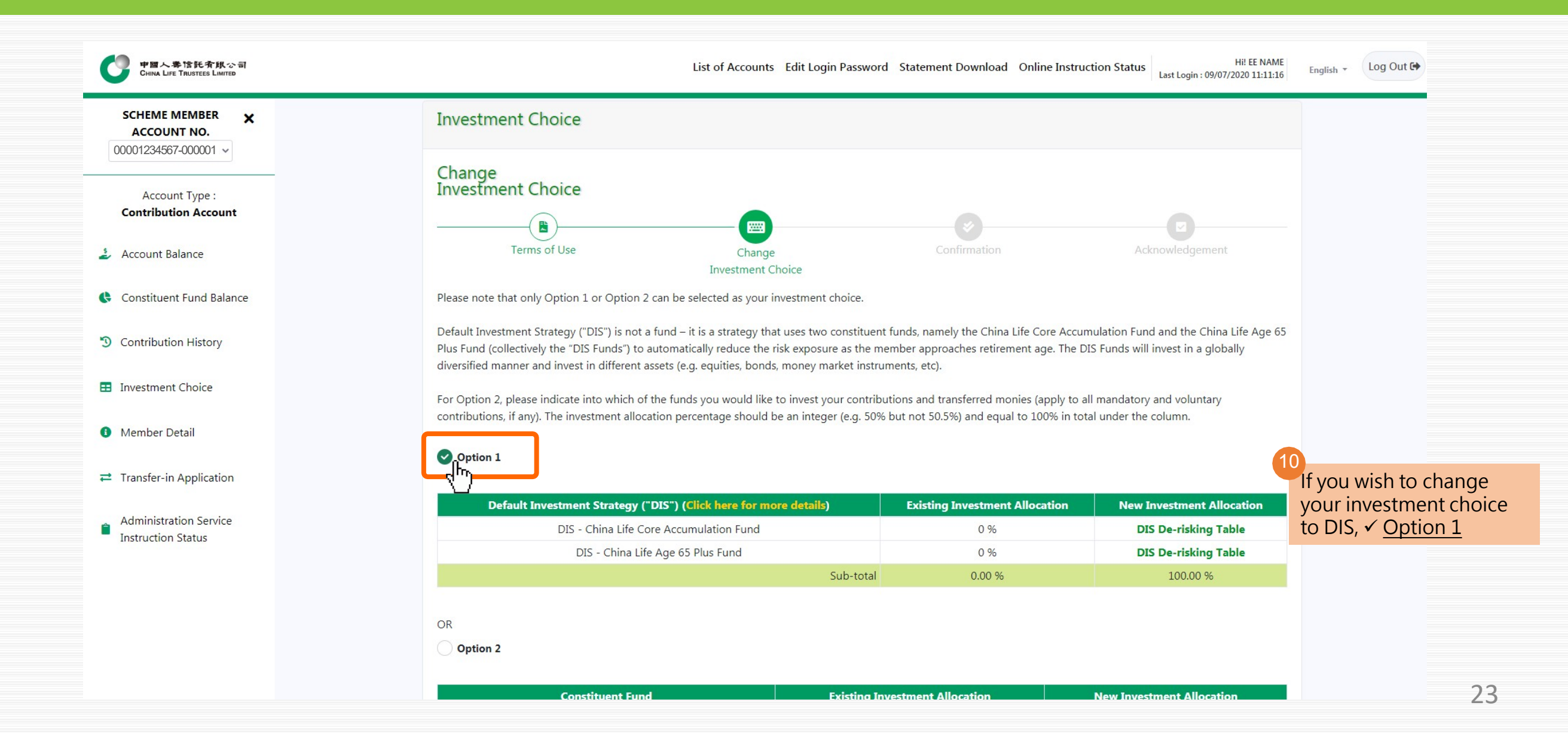

| 中国人単信託有限公司<br>CHINA LIFE TRUSTEES LIMTED                                                              | List of A                                                                                                    | counts Edit Login Password Statement Dow                                                                                                    | nload Online Instruction Status Last Login : 09/07/2020                                                                                                    | EE NAME<br>0 11:11:16     |
|----------------------------------------------------------------------------------------------------|----------------------------------------------------------------------------------------------------|----------------------------------------------------------------------------------------------------|----------------------------------------------------------------------------------------------------|---------------------------|
| f you wish to change your nvestment choice to constituent fund, $\checkmark$ Option 2, and then input | OR<br>Option 2                                                                                                    |                                                                                                    |                                                                                                    |                           |
| our new investment allocation                                                                         | Constituent Fund                                                                                                    | Existing Investment Allocation                                                                                                    | New Investment Allocation                                                                                                    |                           |
|                                                                                                    | China Life MPF Conservative Fund                                                                                                    | 0 %                                                                                                    |                                                                                                    | %                         |
| lease note that total percentage                                                                      | China Life Guaranteed Return Fund                                                                                                    | 40.00 %                                                                                                    | [                                                                                                    | %                         |
| hust add up to 100%                                                                                   | China Life Balanced Fund                                                                                                    | 60.00 %                                                                                                    |                                                                                                    | %                         |
| Constituent Fund Balance                                                                              | China Life Growth Fund                                                                                                    | 0 %                                                                                                    | 30                                                                                                    | %                         |
| Contribution History                                                                                  | China Life Retire-Easy Guarantee Fund                                                                                                    | 0 %                                                                                                    |                                                                                                    | %                         |
| 3 contribution history                                                                                | China Life Retire-Easy Global Equity Fund                                                                                                    | 0 %                                                                                                    | 70                                                                                                    | %                         |
| Investment Choice                                                                                     | China Life Hong Kong Equity Fund                                                                                                    | 0 %                                                                                                    |                                                                                                    | %                         |
| Mambar Datail                                                                                         | China Life Core Accumulation Fund                                                                                                    | 0 %                                                                                                    |                                                                                                    | %                         |
|                                                                                                    | China Life Age 65 Plus Fund                                                                                                    | 0 %                                                                                                    |                                                                                                    | %                         |
|                                                                                                    | Sub-total                                                                                                    | 100.00 %                                                                                                    | 0 %                                                                                                    |                           |
|                                                                                                    | Total                                                                                                    | 100.00 %                                                                                                    | 0 %                                                                                                    |                           |
| Instruction Status                                                                                    | Members should note that investment markets could fluctuate significantly. Fund pr<br>circumstances (as well as your own retirement plan) before making any investment of<br>De-risking process will generally be arranged annually on your birthday if DIS is the<br>subscription, redemption (i.e. withdrawals or transfers out of the Scheme) or switchin<br>risking will only take place after completion of these instructions where necessary. If<br>Business Days after the completion of those instructions. Please refer to the latest ve<br>You should be aware that the de-risking will not apply where you choose the China | ces may go down as well as up. Please carefully o<br>hoices. If in doubt, please contact your independ<br>nvestment choice for your accrued benefits. Whe<br>ig instructions are being processed on the annua<br>annual de-risking is deferred due to the foregoir<br>rsion of the MPF Scheme Brochure of China Life<br>Life Core Accumulation Fund and China Life Age | consider your own risk tolerance level and financial<br>lent financial advisor for further details.<br>en one or more instructions, including but not limited to<br>al date of de-risking for a relevant Member, the annual d<br>ng circumstances, annual de-risking will take place withir<br>MPF Master Trust Scheme for more details.<br>65 Plus Fund as individual fund choices (rather than as p | ,<br>e-<br>1 2<br>vart of |

Please confirm your instruction in the next "Confirmation" step to obtain an acknowledgement and complete the instruction.

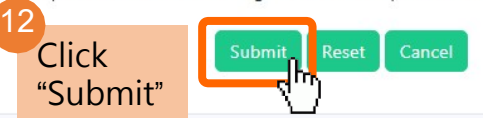

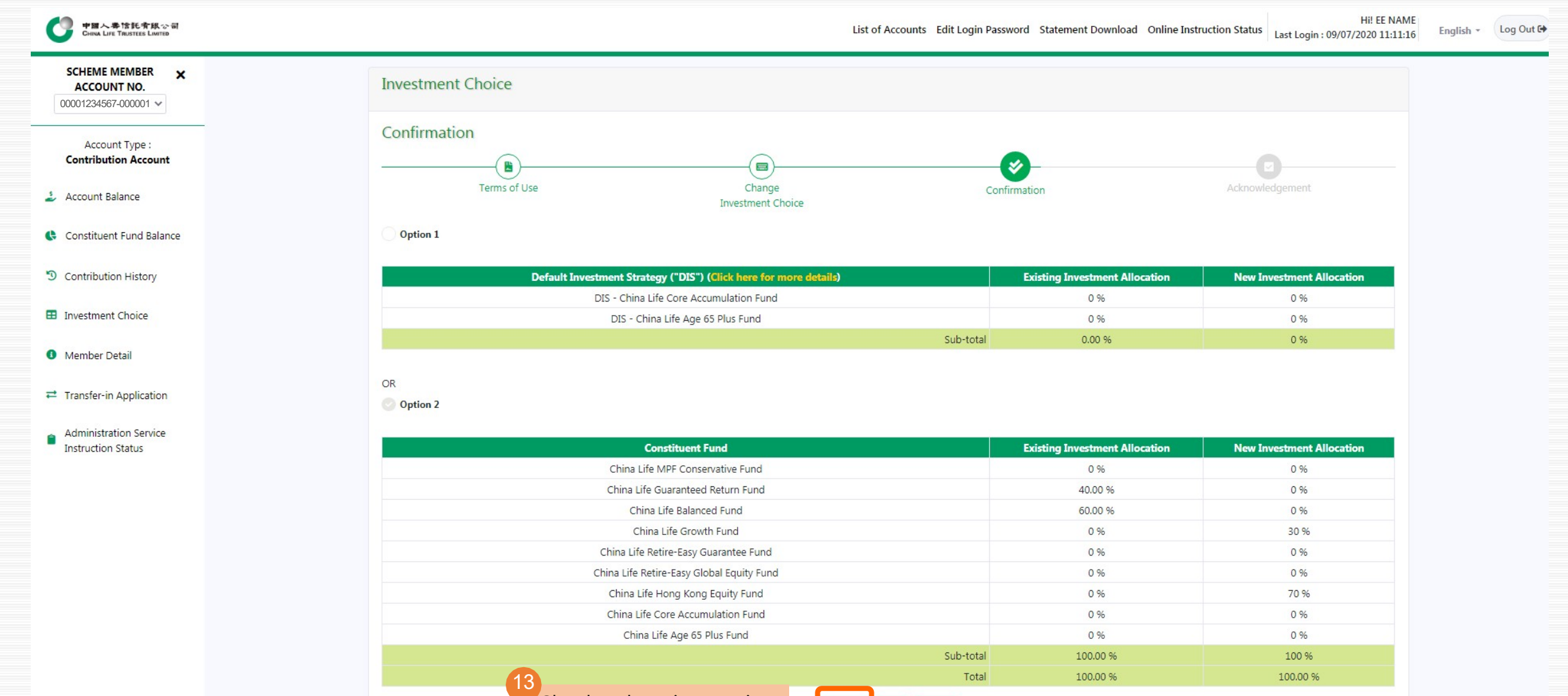

Check the instruction again and click "Confirm"

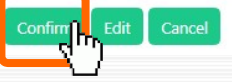

| New Investment Allocation | <b>Existing Investment Allocation</b> | nvestment Strategy ("DIS") (Click here for more details)             | Default                                     | SCHEME MEMBER X                        |
|---------------------------|---------------------------------------|----------------------------------------------------------------------|---------------------------------------------|----------------------------------------|
| 0 %                       | 0 %                                   | DIS - China Life Core Accumulation Fund                              |                                             | ACCOUNT NO.                            |
| 0 %                       | 0 %                                   | DIS - China Life Age 65 Plus Fund                                    |                                             |                                        |
| 0 %                       | 0.00 %                                | Sub-total                                                            |                                             | Account Type :<br>Contribution Account |
|                           |                                       |                                                                      | OR OR                                       | Account Balance                        |
| New Investment Allocation | Existing Investment Allocation        | Email Notification     Acknowledgement will be sent to email address | Choose how would you<br>like to receive the | Constituent Fund Balance               |
| 0 %                       | 0 %                                   | SMS Notification                                                     | notification, then click                    | Contribution History                   |
| 0 %                       | 40.00 %                               | Acknowledgement No. will be sent to mobile phone no.                 | "Confirm"                                   |                                        |
| 0 %                       | 60.00 %                               | 852999999999                                                         |                                             | Investment Choice                      |
| 30 %                      | 0 %                                   | V Notification                                                       |                                             |                                        |
| 0 %                       | 0 %                                   |                                                                      |                                             | Member Detail                          |
| 0 %                       | 0 %                                   | Cancel Confirm                                                       |                                             |                                        |
| 70 %                      | 0 %                                   | China Life Hong Kong Equity Fund                                     |                                             | Transfer-in Application                |
| 0 %                       | 0 %                                   | China Life Core Accumulation Fund                                    |                                             |                                        |
| 0 %                       | 0 %                                   | China Life Age 65 Plus Fund                                          |                                             | Administration Service                 |
| 100 %                     | 100.00 %                              | Sub-total                                                            |                                             | Instruction Status                     |
| 100.00.%                  | 100.00 %                              | Total                                                                |                                             |                                        |

| 中國人學馆託介銀公司<br>CHINA LIFE TRUSTEES LIMITED | 4n acknowledgement<br>will be shown | List of Accounts Edit Login Passwor | d Statement Download Online | Instruction Status Last Login : 09/07/2020 14:40:44 |
|-------------------------------------------|-------------------------------------|-------------------------------------|-----------------------------|-----------------------------------------------------|
| SCHEME MEMBER X<br>ACCOUNT NO.            | Investment Choice                   |                                     |                             |                                                     |
| 00001234567-000001 ~                      | Acknowledgement                     |                                     |                             |                                                     |
| Account Type :<br>Contribution Account    | Terms of Use                        | Change                              | Confirmation                | Acknowledgement                                     |
| Account Balance                           |                                     | Investment Choice                   |                             |                                                     |
| Constituent Fund Balance                  | Instruction received                |                                     |                             |                                                     |
|                                           | Reference No.:                      | CI2020070900002                     | Scheme No.:                 | 00001234567                                         |
| Contribution History                      | Date of receiving instruction:      | 09/07/2020                          | Member Name:                | EE NAME                                             |
|                                           | Time of receiving instruction:      | 17:34:19                            | Member No.:                 | 00001234567-000001                                  |
| Investment Choice                         |                                     | Print                               | ave                         |                                                     |
| Member Detail                             | Details are as follows:             |                                     |                             |                                                     |
| Transfer-in Application                   | Option 1                            |                                     |                             |                                                     |
| Administration Service                    | Default Investment Strategy ("I     | DIS") (Click here for more details) | Existing Investment Allocat | ion New Investment Allocation                       |
| Instruction Status                        | DIS - China Life Cor                | e Accumulation Fund                 | 0 %                         | 0 %                                                 |
|                                           | DIS - China Life                    | Age 65 Plus Fund                    | 0 %                         | 0 %                                                 |
|                                           |                                     | Sub-total                           | 0.00%                       | 0 %                                                 |

Option 2

|                                        | DIS - China Lite Age 65 Plus Fund         |           | IAP                                                              | 0.00 %                | 0.00 %                                                   |  |
|----------------------------------------|-------------------------------------------|-----------|------------------------------------------------------------------|-----------------------|----------------------------------------------------------|--|
| ACCOUNT NO.                            |                                           |           | Sub-total                                                        | 0.00 %                | 0.00 %                                                   |  |
| 00001234567-000001 ×<br>Account Type : | Constituent Fund                          | Fund Code | Future Contributior<br>Transfer-In Asse<br>Effective Date: 04/12 | n and<br>ts<br>2/2019 | Existing Accumulated<br>Unit Holding<br>As of 20/03/2020 |  |
| Contribution Account                   | China Life MPF Conservative Fund          | MCF       | 0.00 %                                                           |                       | 31.52 %                                                  |  |
| S Assessment Delaware                  | China Life Guaranteed Return Fund         | GNT       | 40.00 %                                                          |                       | 30.24 %                                                  |  |
| Account Balance                        | China Life Balanced Fund                  | BAL       | 60.00 %                                                          |                       | 38.24 %                                                  |  |
| Constituent Fund Balance               | China Life Growth Fund                    | GRW       | 0.00 %                                                           |                       | 0.00 %                                                   |  |
|                                        | China Life Retire-Easy Guarantee Fund     | RGU       | 0.00 %                                                           |                       | 0.00 %                                                   |  |
| Contribution History                   | China Life Retire-Easy Global Equity Fund | RGF       | 0.00 %                                                           |                       | 0.00 %                                                   |  |
|                                        | China Life Hong Kong Equity Fund          | HKE       | 0.00 %                                                           |                       | 0.00 %                                                   |  |
| Investment Choice                      | China Life Core Accumulation Fund         | CAF       | 0.00 %                                                           |                       | 0.00 %                                                   |  |
|                                        | China Life Age 65 Plus Fund               | APF       | 0.00 %                                                           |                       | 0.00 %                                                   |  |
| Member Detail                          |                                           | Sub-total | 100.00 %                                                         |                       | 100.00 %                                                 |  |
|                                        |                                           | Total     | 100.00 %                                                         |                       | 100.00 %                                                 |  |

Now we will demonstrate how to change fund choice for existing accrued benefits De-risking process will generally be arranged annually on your but not limited to, subscription, redemption (i.e. withdrawals o for a relevant Member, the annual de-risking will only take place foregoing circumstances, annual de-risking will take place with Scheme Brochure for China Life MPE Master Trust Scheme for

Click "<u>Rebalancing Existing</u> Accumulated Unit Holdings" De-risking process will generally be arranged annually on your birthday if DIS is the investment choice for your accrued benefits. When one or more instructions, including but not limited to, subscription, redemption (i.e. withdrawals or transfers out of the Scheme) or switching instructions are being processed on the annual date of de-risking for a relevant Member, the annual de-risking will only take place after completion of these instructions where necessary. If annual de-risking is deferred due to the foregoing circumstances, annual de-risking will take place within 2 Business Days after the completion of those instructions. Please refer to the latest version of the MPF Scheme Brochure for China Life MPF Master Trust Scheme for more details.

You should be aware that the de-risking will not apply where you choose the China Life Core Accumulation Fund and China Life Age 65 Plus Fund as individual fund choices (rather than as part of the DIS).

Changing Future Contribution and Transfer-In Assets

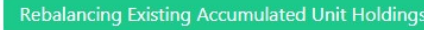

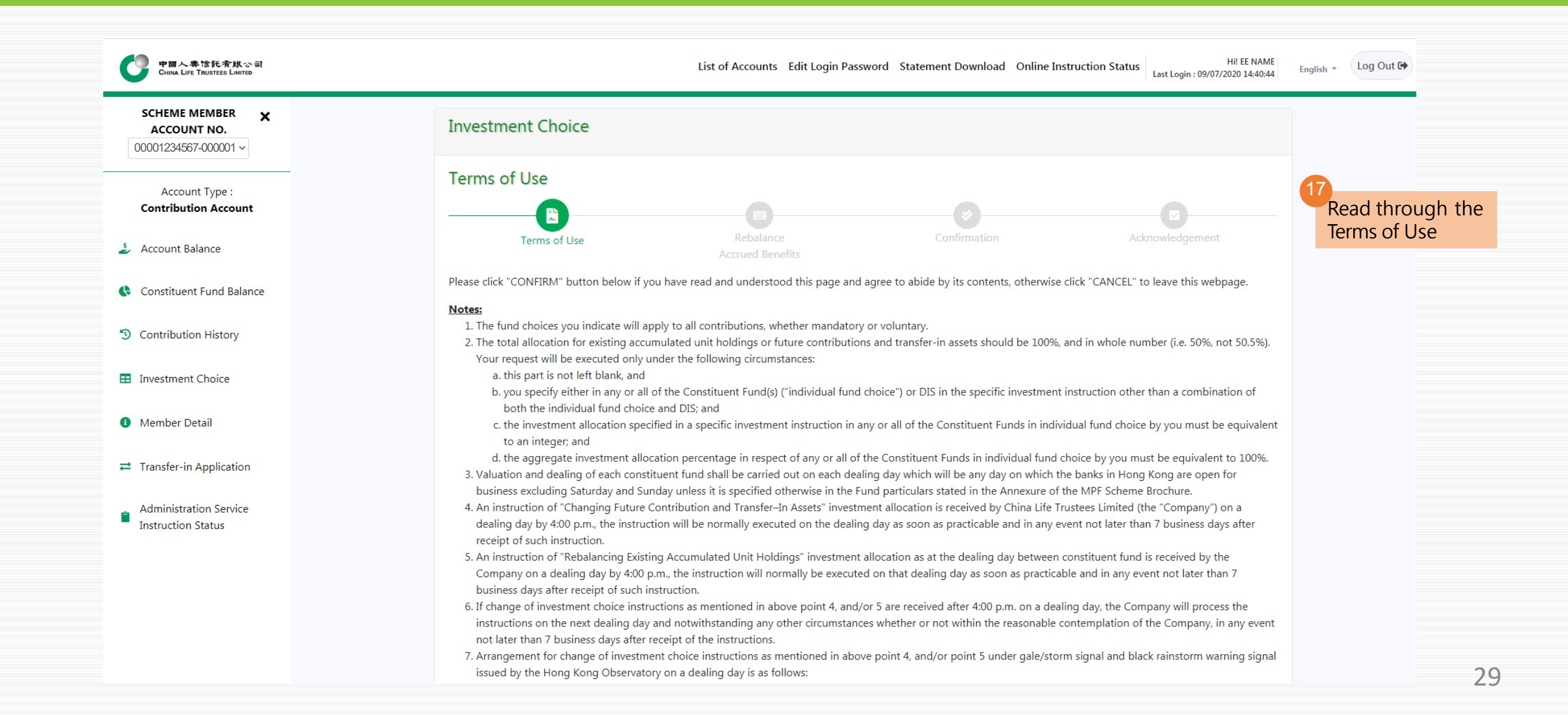

| 中国人参馆託有紙公司<br>CHINA LIFE TRUSTEES LIMITED                                                                            | List of Accounts Edit Login Password Statement Download Online Instruction Status Hi! EE NAME<br>Last Login : 09/07/2020 14:40:44                                                                                                    | English + Log Out C |
|----------------------------------------------------------------------------------------------------|----------------------------------------------------------------------------------------------------|---------------------|
| SCHEME MEMBER         ★           ACCOUNT NO.         00001234567-000001 ∨                                           | and 11 of the Master Trust Deed of the China Life MPF Master Trust Scheme and the Compensation Fund levy and the guarantee is applied on each dealing day.<br>China Life Insurance (Overseas) Company Limited (incorporated in the People's Republic of China with limited liability) may deduct from the investment returns of the<br>relevant APIF of the fund a guarantee charge of up to a maximum of 1.5% per annum on the net asset value of the relevant APIF as cost of the Guarantor for<br>providing the guarantee. Currently, it is 1% per annum. |                     |
| Account Type :<br>Contribution Account                                                                               | The Guarantor of the relevant APIF is China Life Insurance (Overseas) Company Limited (incorporated in the People's Republic of China with limited liability). For details of credit risks, guarantee features, guarantee conditions and guarantee mechanism of the fund, please refer to the MPF Scheme Brochure for China Life MPF Master Trust Scheme.                                                                                                    |                     |
| 🍰 Account Balance                                                                                                    | 13. For any yearly guaranteed shortfall adjustment arising from the guaranteed mechanism of China Life Guaranteed Return Fund, it will only be allocated to the China<br>Life Guaranteed Return Fund under member's guaranteed account after the scheme financial year end as soon as practicable. In case where a rebalancing request<br>from China Life Guaranteed Return Fund to other constituent funds takes place at the time while the shortfall is being adjusted, it will be equally processed in the                                               |                     |
| Constituent Fund Balance                                                                                             | normal way as per point 3 mentioned above. Any balances remaining after rebalancing due to the adjustment of the shortfall will be kept in the China Life<br>Guaranteed Return Fund Member Account. Hence, if you want to rebalance the remaining balances, you are required to submit another rebalancing instruction to us.                                                                                                    |                     |
| <ul> <li>Contribution History</li> <li>Investment Choice</li> </ul>                                                  | Life Guaranteed Return Fund or China Life Retire-Easy Guarantee Fund in each scheme year is HK\$500,000.                                                                                                    |                     |
| <ol> <li>Member Detail</li> </ol>                                                                                    | Declaration and Acknowledgement<br>I acknowledge and understand that the investment returns of the above constituent funds may go down as well as up and neither the trustee nor the employer<br>will take any responsibility for such variable returns. I understand that I should seek professional advice from a qualified investment consultant before making                                                                                                    |                     |
| Transfer-in Application                                                                                              | any investment decision. I hereby declare that the investment decision has been reached as a result of my own independent judgment and opinion.                                                                                                    |                     |
| ✓ this box to confirm that you<br>have read and understood the<br>MPF Scheme Brochure and the<br>Notes set out above | have read and understood the MPF Scheme Brochure and the Notes set out above.                                                                                                    |                     |

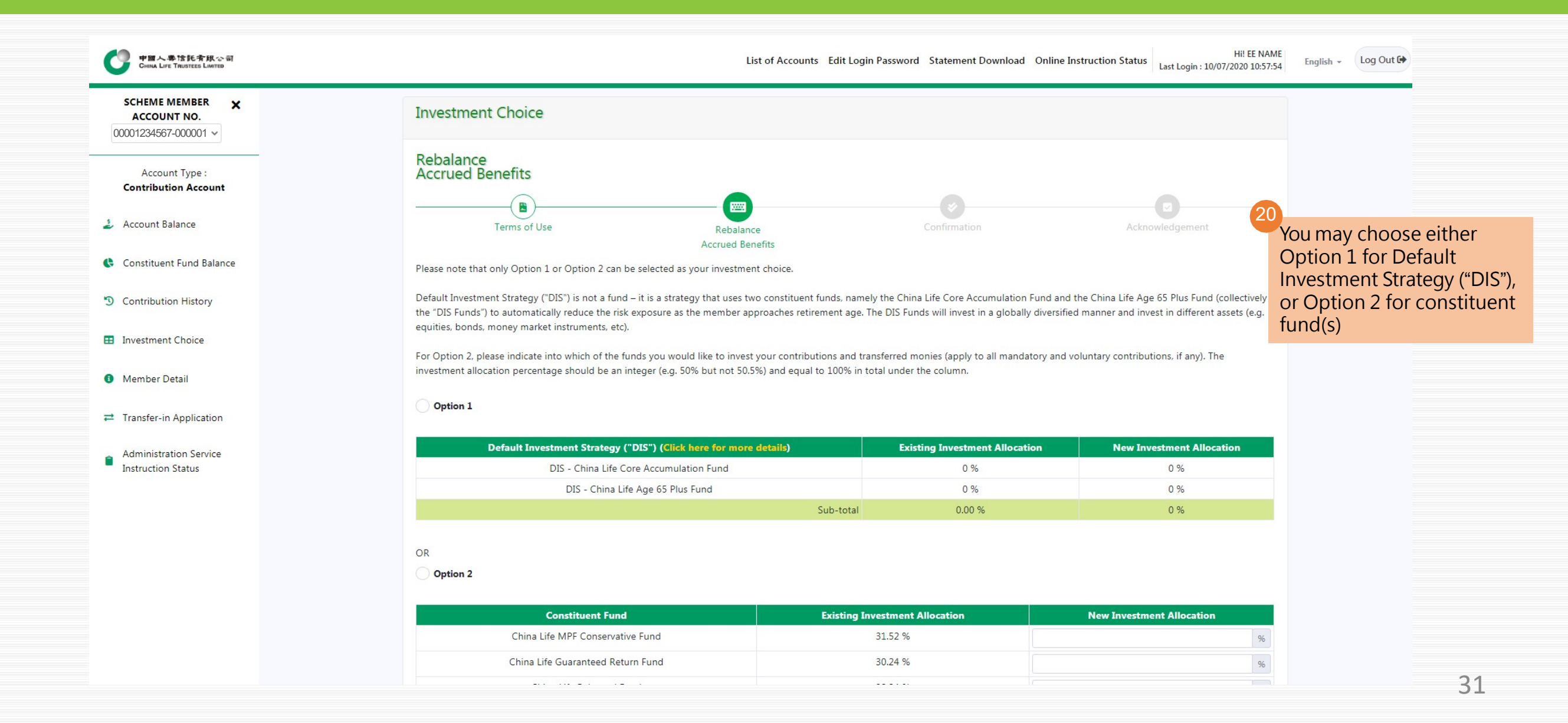

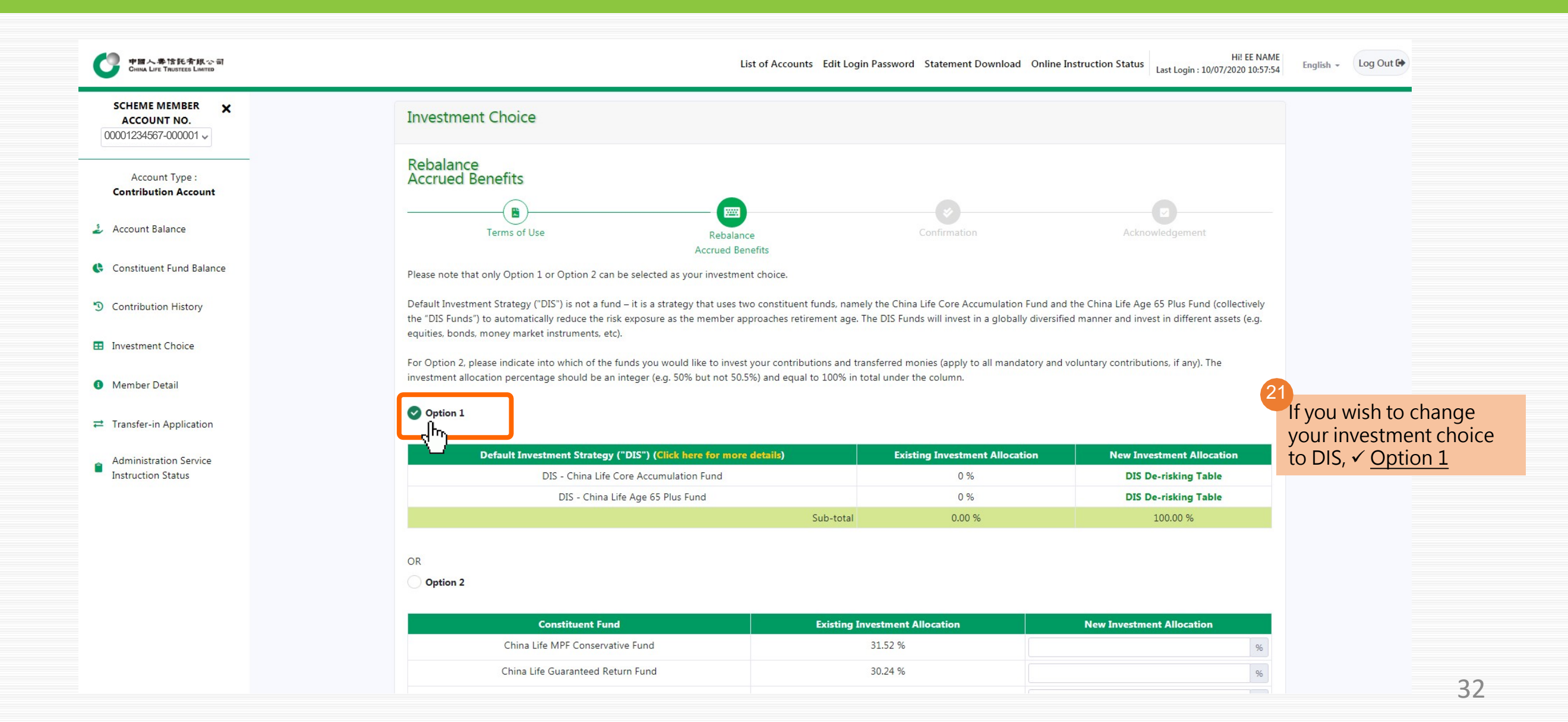

| 中國人事情托有限公司<br>China Lire Trustees Lawres                                                                    | List of Ac                                                                                                    | counts Edit Login Password Statement Down                                                                                                    | Ioad Online Instruction Status Last Login : 10/07/2020 10:57:54                                                                                                    |
|----------------------------------------------------------------------------------------------------|----------------------------------------------------------------------------------------------------|----------------------------------------------------------------------------------------------------|----------------------------------------------------------------------------------------------------|
| If you wish to change your<br>investment choice to constituent<br>fund $\checkmark$ Option 2 and then input | OR<br>Option 2<br>Chri                                                                                                    |                                                                                                    |                                                                                                    |
| vour now invostment allocation                                                                              | Constituent Fund                                                                                                    | Existing Investment Allocation                                                                                                    | New Investment Allocation                                                                                                    |
| your new investment anotation                                                                               | China Life MPF Conservative Fund                                                                                                    | 31.52 %                                                                                                    | %                                                                                                    |
| Disease moto that total moreoptage                                                                          | China Life Guaranteed Return Fund                                                                                                    | 30.24 %                                                                                                    | %                                                                                                    |
| must add up to 100%                                                                                         | China Life Balanced Fund                                                                                                    | 38.24 %                                                                                                    | 96                                                                                                    |
| Constituent Fund Balance                                                                                    | China Life Growth Fund                                                                                                    | 0 %                                                                                                    | %                                                                                                    |
|                                                                                                    | China Life Retire-Easy Guarantee Fund                                                                                                    | 0 %                                                                                                    | 100 %                                                                                                    |
| S Contribution History                                                                                      | China Life Retire-Easy Global Equity Fund                                                                                                    | 0 %                                                                                                    | 96                                                                                                    |
| Investment Choice                                                                                           | China Life Hong Kong Equity Fund                                                                                                    | 0 %                                                                                                    | %                                                                                                    |
|                                                                                                    | China Life Core Accumulation Fund                                                                                                    | 0 %                                                                                                    | 96                                                                                                    |
| <ol> <li>Member Detail</li> </ol>                                                                           | China Life Age 65 Plus Fund                                                                                                    | 0 %                                                                                                    | 96                                                                                                    |
| Transfer-in Application                                                                                     | Sub-total                                                                                                    | 100.00 %                                                                                                    | 0 %                                                                                                    |
|                                                                                                    | Total                                                                                                    | 100.00 %                                                                                                    | 0 %                                                                                                    |
| Administration Service<br>Instruction Status                                                                | Members should note that investment markets could fluctuate significantly. Fund pri<br>existing accumulated unit holdings investment allocation instructions , such instructi<br>circumstances (as well as your own retirement plan) before making any investment c | ces may go down as well as up. There is no guara<br>ons will achieve your desired results. Please carefu<br>hoices. If in doubt, please contact your independe | ntee that, given the time required to implement rebalancing<br>Ily consider your own risk tolerance level and financial<br>nt financial advisor for further details. |

De-risking process will generally be arranged annually on your birthday if DIS is the investment choice for your accrued benefits. When one or more instructions, including but not limited to, subscription, redemption (i.e. withdrawals or transfers out of the Scheme) or switching instructions are being processed on the annual date of de-risking for a relevant Member, the annual derisking will only take place after completion of these instructions where necessary. If annual de-risking is deferred due to the foregoing circumstances, annual de-risking will take place within 2 Business Days after the completion of those instructions. Please refer to the latest version of the MPF Scheme Brochure of China Life MPF Master Trust Scheme for more details. You should be aware that the de-risking will not apply where you choose the China Life Core Accumulation Fund and China Life Age 65 Plus Fund as individual fund choices (rather than as part of the DIS).

If a member is currently investing in China Life Guaranteed Return Fund, a transfer of the accrued benefits out of that guaranteed fund may result in some or all of the guarantee conditions not being satisfied; thus affecting member's entitlement to the guarantee. Member's entitlement to the guarantee return under China Life Guaranteed Return Fund is subject to conditions. Please refer to the Annexure A-2 of the MPF Scheme Brochure for the details of the credit risks, guarantee features, guarantee conditions and guarantee mechanism of China Life Guaranteed Return Fund .

Please confirm your instruction in the next "Confirm 23 ten to obtain an acknowledgement and complete the instruction.

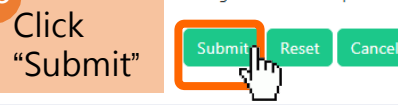

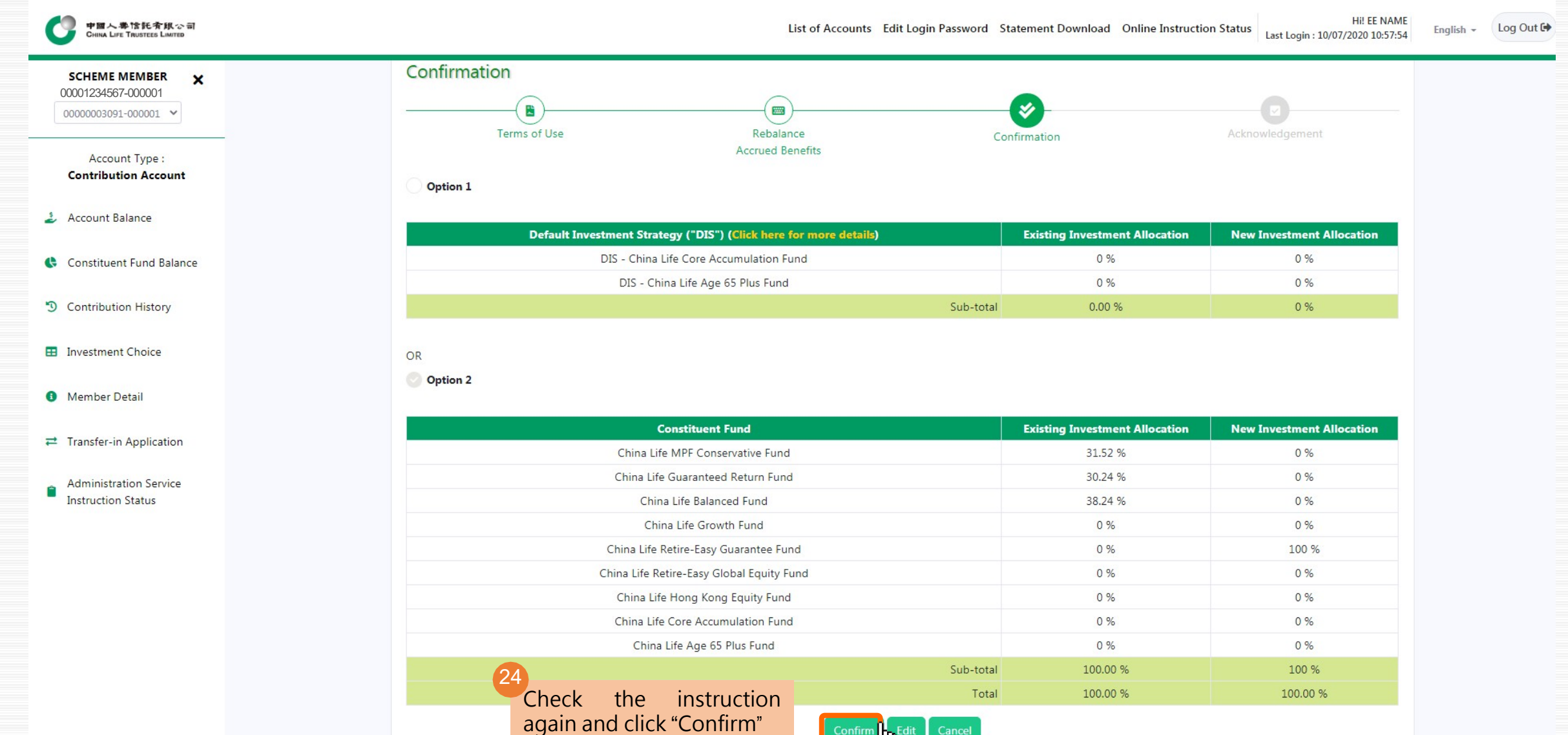

| <b>中国人奉信托</b> 令氏公司<br>CHINA LIFE TRUSTEES LIMITED      | List of Accounts Edit Login Password Statem                                               | ent Download Online Instruction St | HIE EE NAME<br>Last Login : 10/07/2020 10:57:54 | English + Log Out 🔂 |
|--------------------------------------------------------|-------------------------------------------------------------------------------------------|------------------------------------|-------------------------------------------------|---------------------|
| SCHEME MEMBER X<br>ACCOUNT NO.<br>00001234567-000001 V | Option 1                                                                                  |                                    |                                                 |                     |
|                                                        | Default Investment Strategy ("DIS") (Click here for more details)                         | Existing Investment Allocation     | New Investment Allocation                       |                     |
| Account Type :                                         | DIS - China Life Core Accumulation Fund                                                   | 0 %                                | 0 %                                             |                     |
| Contribution Account                                   | DIS - China Life Age 65 Plus Fund                                                         | 0 %                                | 0 %                                             |                     |
|                                                        | Sub-tot                                                                                   | al 0.00 %                          | 0 %                                             |                     |
| Account Balance                                        | 25                                                                                        |                                    |                                                 |                     |
| Constituent Fund Balance                               | Choose how would you<br>like to receive the Acknowledgement will be sent to email address |                                    |                                                 |                     |
| Contribution History                                   | notification, then click SMS Notification                                                 |                                    |                                                 |                     |
| · · · · · · · · · · · · · · · · · · ·                  | "Confirm" Acknowledgement No. will be sent to mobile phone no.                            | Existing Investment Allocation     | New Investment Allocation                       |                     |
| Investment Choice                                      | 85299999999                                                                               | 31.52 %                            | 0 %                                             |                     |
|                                                        | • No Notification                                                                         | 30.24 %                            | 0 %                                             |                     |
| Member Detail                                          |                                                                                           | 38.24 %                            | 0 %                                             |                     |
|                                                        | Cancel                                                                                    | 0 %                                | 0 %                                             |                     |
|                                                        | China Life Retire-Easy Guarantee Fund                                                     | 0 %                                | 100 %                                           |                     |
|                                                        | China Life Retire-Easy Global Equity Fund                                                 | 0 %                                | 0 %                                             |                     |
| Administration Service                                 | China Life Hong Kong Equity Fund                                                          | 0 %                                | 0 %                                             |                     |
| Instruction Status                                     | China Life Core Accumulation Fund                                                         | 0 %                                | 0 %                                             |                     |
|                                                        | China Life Age 65 Plus Fund                                                               | 0 %                                | 0 %                                             |                     |
|                                                        | Sub-tot                                                                                   | al 100.00 %                        | 100 %                                           |                     |
|                                                        | Tot                                                                                       | al 100.00 %                        | 100.00 %                                        |                     |
|                                                        | Confirm Edit Cancel                                                                       |                                    |                                                 |                     |

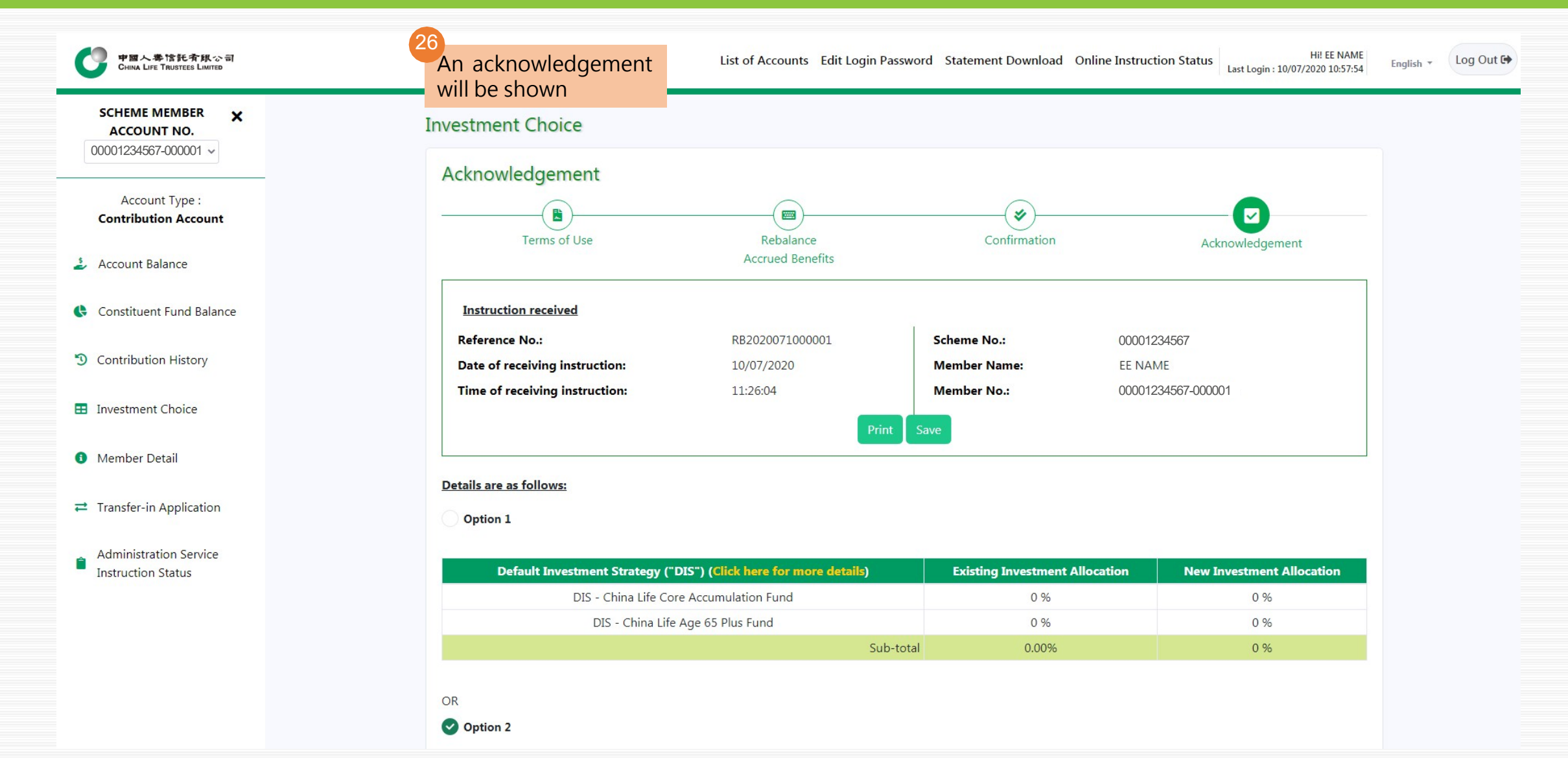

#### China Life MPF Member Online Account User Guide 5. Edit Login Password

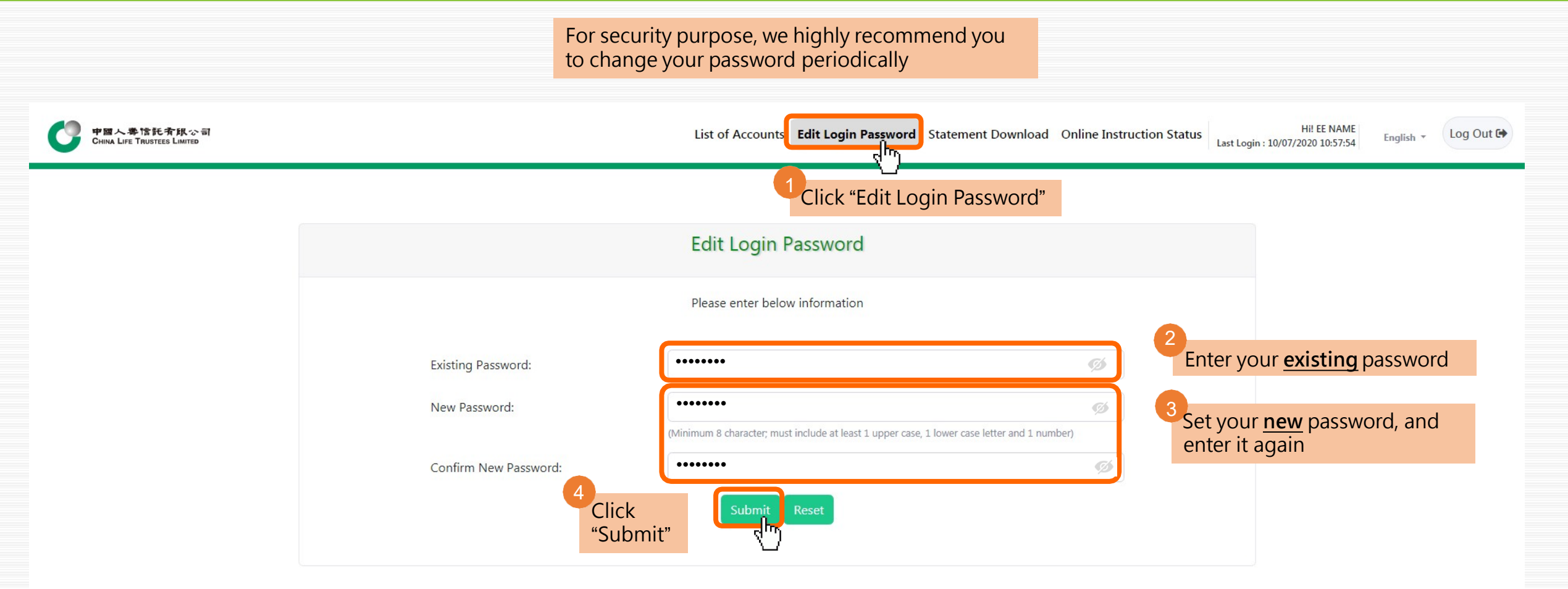

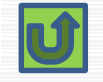

#### China Life MPF Member Online Account User Guide 6. Statement Download

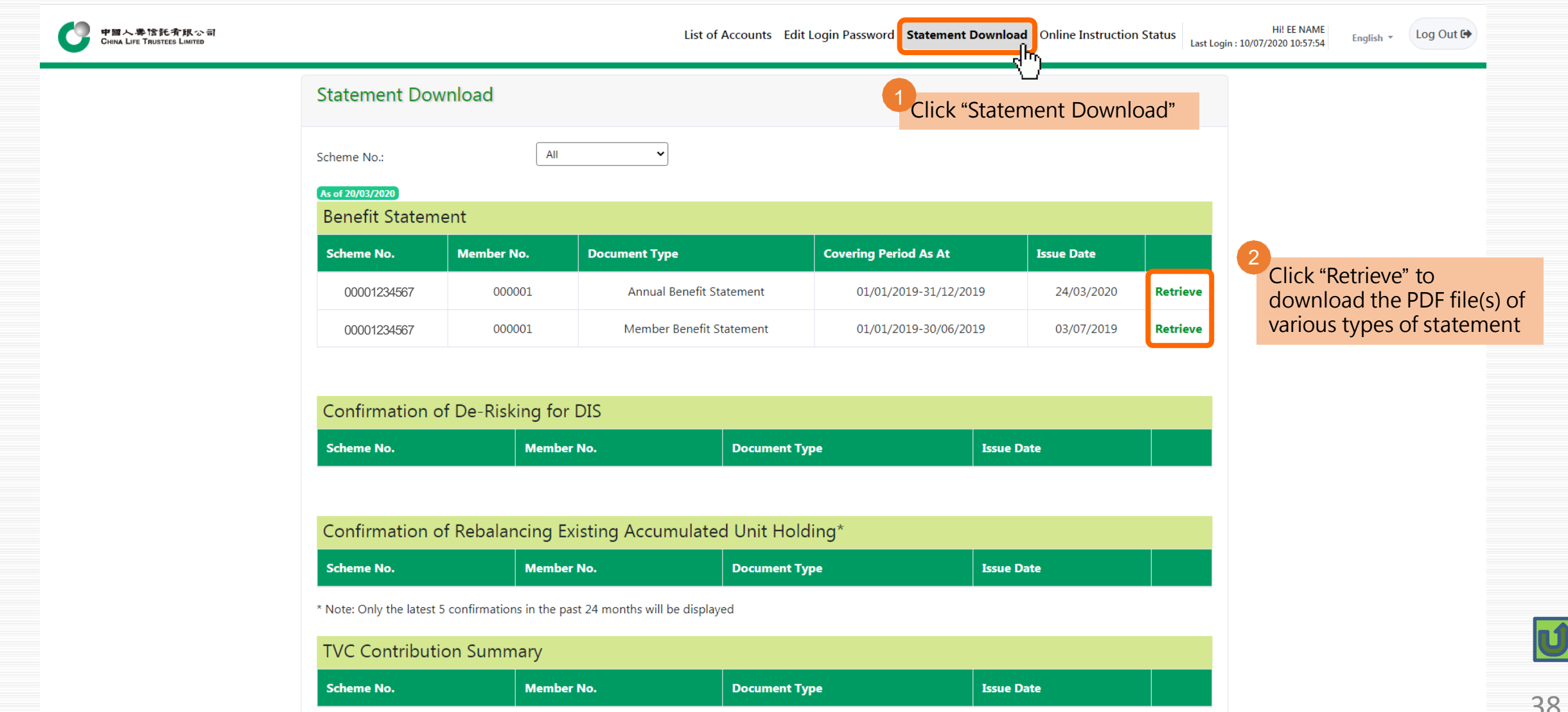